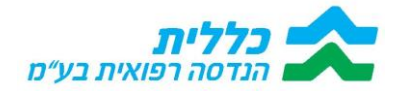

# פורטל ספקים

# מדריך למשתמש

יולי 2024

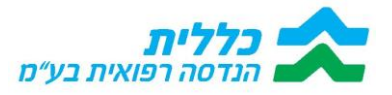

# <u>תוכן עניינים:</u>

| נושא                                                                     | עמוד |
|--------------------------------------------------------------------------|------|
| מסך כניסה למערכת                                                         | 3    |
| מסך הבית פורטל "ממשק ספקים"                                              | 4    |
| איתור לקוחות + פתיחת ק"ש                                                 | 5    |
| אישור הזמנות רכש ע"י הספק                                                | 8    |
| טיפול בהזמנות רכש (קביעת צפי לתאריך אספקה, הזמנות לביצוע, הזמנות שסופקו) | 11   |
| טיפול בקריאות שירות                                                      | 17   |
| השמשת מכשירים +השבתת מכשירים                                             | 23   |
| טיפול בהחזרות מכשירים                                                    | 25   |
| הקמת קריאת שירות ע"י הספק                                                | 28   |
|                                                                          |      |

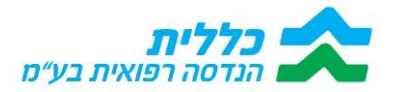

<u>מסך כניסה למערכת</u>

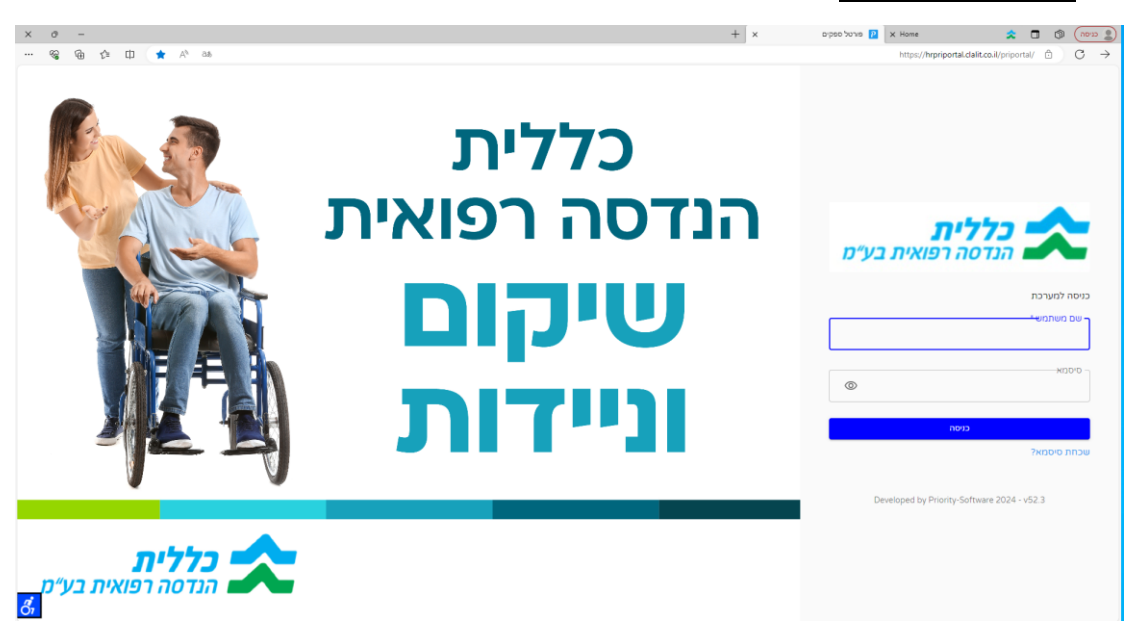

- 1.1. יש להזין את כתובת הדואר האלקטרוני של איש הקשר של הספק
- 1.2. בכניסה ראשונה אל המערכת, יש לבחור "שכחת סיסמה", בכל כניסה לאחר הכניסה הראשונה יש להקיש את הסיסמה שנבחרה

|                            | כללית<br>הנדסה רפואית<br><b>שיקום</b><br>וניידות | C C C C C C C C C C C C C C C C C C C |
|----------------------------|--------------------------------------------------|---------------------------------------|
| כללית<br>הנדסה רפואית בע"מ |                                                  |                                       |

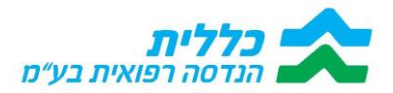

# 2. מסך הבית פורטל "ממשק ספקים"

|    |                            |                 |                             | חות + פתיחת ק"ש      |
|----|----------------------------|-----------------|-----------------------------|----------------------|
|    | ת נוספות                   | תעודו           |                             | הזמנות רכש           |
|    | 8 קריאות לביצוע            | 30<br>20<br>10  |                             |                      |
|    | a החזרות מלקוח<br>לביצוע 2 | 0 ממתין לת. צפי | ג לביצוע ה.מ ממתינה לחתימות | הזמנות שסופקו הזמנו  |
| 16 | קריאות הסטוריות 💧          |                 | 11                          | ממתין לת.צפי 💧       |
|    | החזרות מלקוח<br>הסטוריות ס |                 | 0                           | ה.מ ממתינה לחתימות 🛔 |
|    |                            |                 | 31                          | הזמנות לביצוע 💧      |
|    |                            |                 | 9                           | הזמנות שסופקו 💧      |

#### 2.1. במסך הבית, בחלק הימני, מופיע מידע על הזמנות הרכש, בחתכים הבאים:

- הזמנות רכש הממתינות לתאריך צפי אספקה
  - הזמנות שממתינות חתימות ראש צוות
- הזמנות רכש הממתינות לביצוע (לאחר שיש תאריך צפי לאספקה)
  - הזמנות רכש שסופקו

2.2. בצד שמאלי מופיע מידע אודות תעודות נוספות, המידע מפורט בהתאם לחתכים הבאים:

- קריאות שירות לביצוע דרישות לטיפול בתקלות
- החזרות מלקוח דרישות לביצוע החזרות מלקוחות
  - קריאות שירות היסטוריה
  - החזרות מלקוח היסטוריה
- 2.3. בלחיצה על כל נתון במסך הבית, המערכת מאפשרת צפייה של הנתונים בחתך לקוח.
- 2.4. בכל לחיצה על אייקון "כללית הנדסה רפואית" הממוקם בצד ימין עליון של המסך, נחזור אל המסך הראשי.

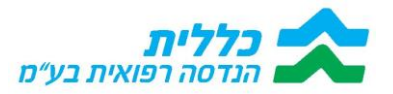

#### 3. <u>איתור לקוחות + פתיחת ק"ש</u>

3.1. על מנת לאתר לקוחות המשויכים אל הספק יש ללחוץ על מודול "איתור לקוחות" ואז על לקוחות + פתיחת ק"ש".

|   |   | 050-3387750 :12          | טלפון לתמיכה באתר בלב | ים: 03-9681945, נ  | טלפון לפניות ספקי | כללית                |   | ۵                    |
|---|---|--------------------------|-----------------------|--------------------|-------------------|----------------------|---|----------------------|
|   |   |                          |                       |                    |                   | לקוחות + פתיחת ק"ש   | ~ |                      |
|   |   | תעודות נוספות            |                       |                    |                   | הזמנות רכש           |   | לקוחות + פתיחת ק"ש   |
|   |   |                          | 30                    |                    |                   |                      | < | הזמנות רכש 🗰         |
|   | 2 | קריאות לביצוע            | 10                    |                    |                   | -                    | < | קריאות שירות 🗰       |
|   | 0 | החזרות מלקוח<br>לביצוע   | ממתין לת.צפי          | ה.מ ממתינה לחתימות | הזמנות לביצוע     | הזמנות שסופקו        | < | 🛲 החזרות סחורה מלקוח |
|   | 4 | קריאות הסטוריות 🔋        |                       | 12                 |                   | ממתין לת.צפי 💧       |   | ••• 000010           |
|   | 1 | החזרות מלקוח<br>הסטוריות |                       | 0                  |                   | ה.מ ממתינה לחתימות 🚦 | È |                      |
|   |   |                          |                       | 5                  |                   | הזמנות לביצוע 💧      |   |                      |
|   |   |                          |                       | 31                 |                   | הזמנות שסופקו        |   |                      |
| 1 |   |                          |                       |                    |                   |                      |   |                      |

3.2. בעת כניסה למסך, המסך יהיה ריק. בכדי לחפש לקוח מסויים, ניתן לחפש **לפי שם או מס'** מכשיר / אינוונטר ואח"כ "סנן", או לשלוף את כל הלקוחות בעזרת לחיצה על כפתור "רענן" (מצד שמאל).

המסך מפרט את פירוט רשימת הלקוחות המשויכים אל הספק, אשר קיבלו שירות כלשהו או שפנו אליו בעבר.

| ע"מ ישיר בע"מ ע   | ê û              |               |                | לבד: 050-3387750 | טלפון לתמיכה באתר ב | פניות ספקים: 03-9681945, | כללית טלפון לפ                | 0                                           |
|-------------------|------------------|---------------|----------------|------------------|---------------------|--------------------------|-------------------------------|---------------------------------------------|
| ע 🖸 🛨 בפות רשומת: |                  |               |                |                  | οι                  | מס' מכשיר                | לקוחות + פתיחת ק"ש<br>שם לקוח | איתור לקוחות<br>איתור לקוחות<br>חופונות רכש |
|                   | קריאת שרות פתוחה | תאור קזד שרות | קוד שרות       | מס' מכשיר        | עיר                 | כתובת                    | שם לקוח                       | ריאת שרות<br>                               |
|                   |                  |               | דא נמצאו השמות |                  |                     |                          |                               | הזורות סחורה<br>סלקוח                       |
|                   |                  |               |                |                  |                     |                          |                               |                                             |

.יותר. גם להיעזר בסינון מצד שמאל למעלה – סינון רוחבי יותר\*

|               |                                    | •        |           | •            |                         |                                  |                                                                              |
|---------------|------------------------------------|----------|-----------|--------------|-------------------------|----------------------------------|------------------------------------------------------------------------------|
| 7 C ¥         |                                    |          |           |              |                         | ניחת ק"ש<br>מס'מכשיר<br>נקה סיטן | איזור לקרוזות + פר<br>איזור לקרוזות<br>ימות גכש<br>ימות גכש<br>יש מלקוח בקום |
| כמות רשומות:  |                                    |          |           |              |                         |                                  | ריאות שירות                                                                  |
| את שרות פתוחה | קרי קרי                            | קוד שרות | מס' מכשיר | עיר          | כתובת                   | שם לקוח                          | מורת סחורה                                                                   |
|               | טיילון - TILT&REC                  | 71473    |           | קריית מוצקין | דרך עכו חיפה 237 דירה 9 | כהן וולפוביץ דוד יעקב            | מלקוח                                                                        |
|               | גמידון אחורי                       | 71469    |           | קריית מוצקין | דרך עכו חיפה 237 דירה 9 | כהן וולפוביץ דוד יעקב            | 000010                                                                       |
|               | כרית מבוססת אוויר                  | 71569    |           | תל מונד      | 5 הדקל 97 דירה          | כהו יוסף שלום                    |                                                                              |
|               | נסא גלגלים ידני קבוצה 3 עם גב הטיה | 71557    | SR1941812 | רחובות       | 10 ney n=a 01           | כהן רחמים                        |                                                                              |
|               | נסא גלגלים ידני רמה 1              | 71452    |           | ירושלים      | 68 הפלמך                | כהן זינמונד אלברט                |                                                                              |
|               | נסא גלגלים ידני רמה 1              | 71452    |           | ירושלים      | 44 דרך בית לחם 127 דירה | כהן יעקב                         |                                                                              |
|               | 1 בסא גלגלים ידני רמה ב            | 71453    |           | נתיבות       | ביל"ו 15                | כהן מיכאל                        |                                                                              |
|               |                                    |          |           |              |                         |                                  |                                                                              |

# 3.3. דוגמא: שם הלקוח "כהן" הוקלד בשדה "שם לקוח"

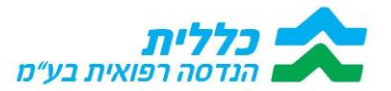

# .3.4 בנוסף, תחת העמודה "קריאת שרות פתוחה" במקרים בהם מופיע מספר קריאת השירות, קיימת ללקוח קריאת שירות פתוחה שיש להשלים בה את הטיפול

| CONTER MICHT       |                             |          |           |             |                                   |                 |  |
|--------------------|-----------------------------|----------|-----------|-------------|-----------------------------------|-----------------|--|
| קריאת שרות פתוחה   | תאו <mark>ר קוד</mark> שרות | קוד שרות | מס' מכשיר | עיר         | כתובת                             | שם לקוח         |  |
| <u>SC240078423</u> | מנוף חשמלי (כולל ערסל)      | 71450    |           | מודיעין     | יערות ישראל 21 דירה 2 שכונת נופים | בקר חקאק נתנאלה |  |
|                    | כסא גלגלים ידני רמה 3       | 71455    |           |             |                                   | מושלם ילדה      |  |
|                    | 2 כסא גלגלים ידני רמה       | 71454    |           | אבו נוש     | 12 א רשיד 12 דירה                 | כהן אבא         |  |
| <u>SC240074994</u> | מנוף חשמלי (כולל ערסל)      | 71450    |           | מודיעין     | יערות ישראל 21 דירה 2 שכונת נופים | בקר חקאק נתנאלה |  |
| <u>SC240074679</u> | מנוף חשמלי (כולל ערסל)      | 71450    |           | מודיעין     | יערות ישראל 21 דירה 2 שכונת נופים | בקר חקאק נתנאלה |  |
| <u>SC240074997</u> | רכסא גלגלים ידני רמה 1+     | 71453    |           | מודיעין     | עני 20 דירה 7                     | לביא בן משה     |  |
|                    | רכסא גלגלים ידני רמה 1+     | 71453    |           | דייר אל-אסד | 1317.T.n                          | עומר גאזי       |  |
|                    | מטף 175 ק"ג                 | 71523    |           | דימונה      | 4 משעול היונה 155 דירה            | בניונס יעקב     |  |
|                    | מיטה חשמלית ארוכה           | 71527    |           | רחובות      | יוסף ויינר 7 דירה 30              | פראצון אלנה     |  |

# 3.5. אפשרות נוספת לסינון בחתכים נוספים הינה לחיצה על ה"סנן"

| ד ס 🔽 🛓          |                         |          |           |             |                                   | תיחת ק"ש<br><sup>מסי מכשיר</sup> | <b>לקוחות + פ</b><br>שם לקוח |
|------------------|-------------------------|----------|-----------|-------------|-----------------------------------|----------------------------------|------------------------------|
| קריאת שרות פתוחה | תאור קוד שרות           | קוד שרות | מס' מכשיר | עיר         | כתובת                             | שם לקוח                          |                              |
| SC240078423      | מטף חשמלי (כולל ערסל)   | 71450    |           | מודיעין     | יערות ישראל 21 דירה 2 שכונת נופים | בקר חקאק נתנאלה                  |                              |
|                  | כסא גלגלים ידני רמה 3   | 71455    |           |             |                                   | מושלם ילדה                       |                              |
|                  | 2 כסא נלגלים ידני רמה   | 71454    |           | אבו נוש     | 12 א רשיד 12 דירה                 | כהן אבא                          |                              |
| SC240074994      | מטף חשמלי (כולל ערסל)   | 71450    |           | מודיעין     | יערות ישראל 21 דירה 2 שכונת נופים | בקר חקאק נתנאלה                  |                              |
| SC240074679      | מנוף חשמלי (כולל ערסל)  | 71450    |           | מודיעין     | יערות ישראל 21 דירה 2 שכונת נופים | בקר חקאק נתנאלה                  |                              |
| SC240074997      | לכסא גלגלים ידני רמה 1+ | 71453    |           | מודיעין     | עני 20 דירה 7                     | לביא בן משה                      |                              |
|                  | רכסא גלגלים ידני רמה 1+ | 71453    |           | דייר אל-אסד | 1317.п                            | עומר נאזי                        |                              |
|                  | מטף 175 ק"ג             | 71523    |           | דימונה      | 4 משעול היונה 155 דירה            | בניונס יעקב                      |                              |
|                  | מיטה חשמלית ארוכה       | 71527    |           | רחובות      | יוסף ויינר 7 דירה 30              | פראצון אלנה                      |                              |

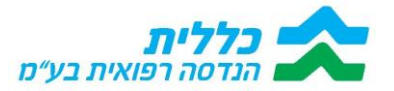

.3.6. בלחיצה על הסנן יפתח חלון "סינון תוצאות", בחלון מפורטים החתכים הניתנים לחיפוש, ניתן לאתר לקוח לפי אחד מהחתכים הבאים:

| שם לקות          |                       |          |           |             | τ<br>Οψ                           | + פתיחת ק"ש<br>מס'מכטי |
|------------------|-----------------------|----------|-----------|-------------|-----------------------------------|------------------------|
| כחובת            |                       |          |           |             |                                   | and an                 |
|                  | תאור קוד שרות         | קוד שרות | מסי מכשיר | עיד         | כתובת                             | שם כקוח                |
| עיר              | מנוף חשמלי (כולל ערטי | 71450    |           | מודיעין     | יערות ישראל 21 דירה 2 שכונת נופים | בקר חקאק נתנאלה        |
|                  | כסא גלגלים ידני רמה 3 | 71455    |           |             |                                   | מושלם ילדה             |
| מס' מכשיר        | כסא גלגלים ידני רמה 2 | 71454    |           | אבו נוש     | א רשיד 12 דירה 12                 | כהן אבא                |
|                  | מנוף חשמלי (כולל ערסי | 71450    |           | מודיעין     | יערות ישראל 21 דירה 2 שכונת נופים | בקר חקאק נתנאלה        |
| קוד שרות         | מגוף חשמלי (כולל ערס  | 71450    |           | מודיעין     | יערות ישראל 21 דירה 2 שכונת נופים | בקר חקאק נתנאלה        |
|                  | -כסא גלגלים ידני רמה  | 71453    |           | באדיעין     | 7 שני 20 דירה                     | לביא בן משח            |
| תאור קוד שרות    | כסא גלגלים ידני רמה+  | 71453    |           | דייר אל-אסד | 1317 n.                           | עומר גאזי              |
|                  | מנוף 175 ק"ג          | 71523    |           | דימונה      | 4 מעועול היינה 155 דירה           | בניונס יעקב            |
| קריאת שרות פתותה | מיטה חשמלית ארוכה     | 71527    |           | רחובות      | יוסף ויינר 7 דירח 30              | פראצון אלנה            |
|                  | מיטה חשמלית ארוכה     | 71527    |           | ירושלים     | שאול אביגור 40 דירה 3             | סבן ג'וזפין            |

שם לקוח, כתובת, עיר, מס' מכשיר, קוד שירות, תיאור קוד שירות, קריאת שירות פתוחה

לאחר שמצאנו את הלקוח המבוקש, ניתן לפתוח עבורו קריאת שירות, מצד ימין (היכן שיש 3 נק')

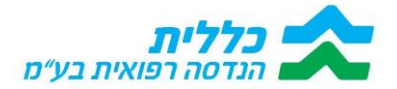

אישור הזמנות רכש ע"י הספק:

4. הספק נכנס למודול "הזמנות לאישור ספק", ומאתר את הלקוח הרצוי.

| <ul> <li></li></ul> |                   |       |     |                        |                |               |                 |               |                          |                           | ה.רכע<br>שם לקוח |          |                  |             |  |
|---------------------|-------------------|-------|-----|------------------------|----------------|---------------|-----------------|---------------|--------------------------|---------------------------|------------------|----------|------------------|-------------|--|
| הערות<br>ספק        | מס.מכשיר<br>מחודש | מחודש | חדש | פטור מתשלום<br>השתתפות | קידומת<br>נייד | טלפון<br>נייד | קידומת<br>טלפון | מספר<br>טלפון | 0000                     | תאור קוד שרות             | קוד<br>שרות      | עיר      | כתובת            | שם לקוח     |  |
|                     |                   |       | ~   | ~                      |                |               | 050             | 2157296       | ממתין לאספקה ע"י<br>הספק | כיסא שירותים ורחצה - רגיל | 71458            | בסמ"ה    | 1. <b>r</b> .n   | קבהה דאוד   |  |
|                     |                   |       | ~   |                        |                |               | 050             | 6982679       | ממתין לאספקה ע"י<br>הספק | כיסא שירותים ורחצה - רגיל | 71458            | טצרת     | רח 7 5119 רח     | יוסף אמאל   |  |
|                     |                   | ~     |     | ~                      |                |               | 050             | 2906280       | ממתין לאספקה ע"י<br>הספק | כיסא שירותים ורחצה - רגיל | 71458            | אכסאל    | 1161.T.N         | שתיי מריאנא |  |
|                     |                   |       | ~   |                        |                |               | 054             | 4787887       | ממתין לאספקה ע"י<br>הספק | כרית ויסקו-אלסטית         | 71568            | נווה ירק | האנוז 30 דירה 91 | שגב ורדה    |  |

5. נכנס למסך "מסמכים ללקוח" ורואה אילו מוצרים נלווים יש לספק ללקוח.

|                           |              | - חזור      |
|---------------------------|--------------|-------------|
| סימון מקטים שיקום וניידות | מסמכים ללקוח | ראשי        |
|                           |              | קובץ        |
|                           |              | B.pdf A.pdf |
|                           |              |             |
|                           |              |             |
|                           |              |             |
|                           |              |             |

 הספק ניגש למסך הבא: "סימון מקטים שיקום וניידות", לוחץ על המקט המוצג, ועובר לסמן את המוצרים הנלווים במסך "סימון אביזרים ושיקום".

| שם לקוח : משיח אשר                     |                    |                  |      |            |                  |         |                                  |            | חזור | $\rightarrow$ |
|----------------------------------------|--------------------|------------------|------|------------|------------------|---------|----------------------------------|------------|------|---------------|
| مەمدە ئائرام مىلا مۇمە ھۈھ بىرىس 🚯 🔹 🔨 |                    |                  |      |            |                  |         | מסמכים                           | ראשי       |      |               |
| כמות השומות: 1                         |                    |                  |      |            |                  |         |                                  |            |      |               |
| מחיר ממחירון ספק                       | מחיר השתתפות מחודש | מחיר השתתפות חדש | כמות | אסור לקניה | שם ספק           | מס' ספק | תאור מוצר                        | מק"ט       | Ϋ́   | סימון         |
| 3,790.0000                             | 283.0000           | 566.0000         | 1    |            | כמיטק שיקום בע"מ | 351161  | ALI ECON מיטת אשפוז ביתית השמלית | 1000217460 |      | ~             |

| אור יהודה | רח' יוני נתניהו 1 ג' מבנה מס' 4 |
|-----------|---------------------------------|
| יהודה     | מען למכתבים: ת.ד. 730, אור      |
|           | www.cbm.org.il                  |

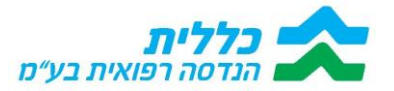

ניתן לעמוד על השורה וללחוץ על ה"עיפרון", ולעדכן את הנתונים הרלוונטים. בסיום ללחוץ על שמירה מצד ימין.

| DPO                |                  |          |      | : משיח אשר × סימון : Y | שם לקוח          |                                  |                     | חזור 🔶 |
|--------------------|------------------|----------|------|------------------------|------------------|----------------------------------|---------------------|--------|
| 7 🛓                |                  |          |      |                        |                  |                                  | סימון אביזרים שיקום | ראשי   |
| כמות רשומות: 12    |                  |          |      |                        |                  |                                  |                     |        |
| מחיר השתתפות מחודש | מחיר השתתפות חדש | ללא חיוב | כמות | אסור לקניה             | לא לחיוב בהזמנה? | תאור מוצר                        | מק"ט                | סימון  |
| 0.0000             | 0.0000           |          | 1    |                        |                  | מתקן הגבהת דופן למיטה DALI       | 1000218111          | /      |
| 0.0000             | 0.0000           | ~        | 1    |                        |                  | DALI שלט עם הפעלת TOUCH למיטה    | 1000218113          | עיינה  |
| 0.0000             | 0.0000           |          | 1    |                        |                  | NT/DALI/ALLURA עמוד עירוי 12 מ"מ | 1000218114          |        |
| 0.0000             | 0.0000           |          | 1    |                        |                  | DALI שידת צד HERMANN שידת איז    | 1000218115          |        |
| 0.0000             | 0.0000           |          | 1    |                        |                  | DALI מגש למיטה                   | 1000218116          |        |
| 0.0000             | 0.0000           |          | 1    |                        |                  | DALI ידית עזר למיטה              | 1000218118          |        |
| 0.0000             | 0.0000           |          | 1    |                        |                  | אנורת אגן בטיחות - XCAPE         | 55830985            |        |
| 0.0000             | 0.0000           |          | 1    |                        |                  | אביזר הגנה לפינות המיטה          | 55830987            |        |
| 0.0000             | 0.0000           |          | 1    |                        |                  | כיסוי מראשות ומרגלות             | 55830988            |        |
| 0.0000             | 0.0000           |          | 1    |                        |                  | גלגלי מיטה + סט "פקקי רגלית" במק | 55830990            |        |
| 0.0000             | 0.0000           |          | 1    |                        |                  | גלגלי מיטה + סט "פקקי רגלית" במק | 55830992            |        |

|      |            |                  |                        |            | סימון אביזרים שיקום |       | ראשי      |  |
|------|------------|------------------|------------------------|------------|---------------------|-------|-----------|--|
|      |            |                  |                        |            |                     |       |           |  |
| כמות | אסור לקניה | לא לחיוב בהזמנה? | תאור מוצר              | מק"ט       |                     | סימון |           |  |
| 1    |            |                  | גובה מושב משתנה - ירדן | 1000220334 |                     |       | $\otimes$ |  |
|      |            |                  |                        |            |                     |       |           |  |

7. לאחר בחירת במקטים, הספק יש ללחוץ על "חזור" למעלה מימין למסך הראשי ומעדכן את הסריאלי של המכשיר (רק במידה והמכשיר מחודש).

| שם ל             |                            |                    | חזור   | ÷ |
|------------------|----------------------------|--------------------|--------|---|
|                  |                            | ימון אביזרים שיקום | ראשי ס |   |
|                  |                            |                    |        |   |
| לא לחיוב בהזמנה? | תאור מוצר                  | מק"ט               | סימון  |   |
|                  | AKVOSEGO מעמד הגבהה למקלחת | 1000220483         |        |   |

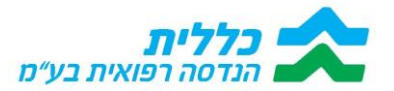

7.1. אח"כ הספק משנה סטטוס:

אושר ע"י הספק – לאחר יציאה מהמסך, תרוץ פרוצד' שתיפתח הזמנת הרכש. ההזמנה תופיע במסך "**הזמנות רכש ממתינות לצפי**" להמשך תהליך כרגיל, כאשר מס' סריאלי כבר מעודכן ויש לעדכן ת.צפי וכו' (רק במידה ומדובר במכשיר **מחודש**. אם המכשיר **חדש** אז יש לעדכן גם מס' מכשיר).

7.2. לבירור מול מוקד:

אם ישנה בעיה במפרט הטכני, ניתן לשנות את הסטטוס "לבירור מול מוקד" – אזי יש למלא הסבר קצר בשדה "הערות הספק" (ללא הסבר תקפוץ הודעת שגיאה). טיפול חוזר למוקד. ניתן לראות גם "הערות המתאמת", של המוקד.

|             |                                            |                            | ראשי מסמכים ללקוח סימון מקטים שיקום וניידות |
|-------------|--------------------------------------------|----------------------------|---------------------------------------------|
|             |                                            | הערות ספק                  | מס.מכשיר מתודש                              |
|             |                                            |                            |                                             |
|             | עיר<br>בסמ"ה                               | כתובת<br>ת.ד.1             | <b>שם לקוח</b><br>קבהה דאוד                 |
|             |                                            |                            |                                             |
| קידומת נייד | טלפון נייד                                 | <b>קידומת טלפון</b><br>050 | מספר טלפון<br>2157296                       |
|             |                                            |                            |                                             |
|             |                                            |                            | סטכוס<br>ממתין לאספקה ע"י הספק              |
|             |                                            |                            |                                             |
| מחודש       | תאור קוד שרות<br>כיסא שירותים ורחצה - רגיל | פטור מתשלום השתתפות        | קוד שרות*<br>71458                          |
|             |                                            |                            | חדוו                                        |
|             |                                            |                            |                                             |
|             |                                            |                            |                                             |

8. לבסוף יש ללחוץ על סיום למעלה מצד שמאל.

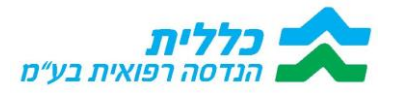

#### 9. טיפול בהזמנות רכש (קביעת צפי לתאריך אספקה, הזמנות לביצוע, הזמנות שסופקו ועוד) 9.1 על מנת לצפות בכל הזמנות הרכש של הספק יש ללחוץ על השדה "הזמנות רכש"

|   | 050-3387750 :T                    | אתר בלב | ולפון לתמיכה ב | ןים: 03-9681945, ט | טלפון לפניות ספנ | כללית 🖍                             |   | ۲                    |
|---|-----------------------------------|---------|----------------|--------------------|------------------|-------------------------------------|---|----------------------|
|   |                                   |         |                |                    |                  | לקוחות + פתיחת ק"ש                  | < | איתור לקוחות 🔐       |
|   | תעודות נוספות                     |         |                |                    |                  | הזמנות רכש                          | ~ | הזמנות רכש 🗰         |
|   |                                   | 30      |                |                    |                  |                                     |   | הזמנות רכש לביצוע    |
| 2 | קריאות לביצוע                     | 10      |                |                    |                  |                                     |   | הזמנות רכש ממתין לצפ |
| 0 | החזרות מלקוח<br>לביצוע            | 0       | ממתין לת צפי   | ה.מ ממתינה לחתימות | הזמנות לביצוע    | הזמנות שסופקו                       |   | הזמנות שסופקו        |
| 4 | קריאות הסטוריות  <br>החזרות מלקוח |         |                | 12                 |                  | ממתין לת.צפי                        |   | ה.מ ממתינות לחתימות  |
|   | הסטוריות 🖣                        |         |                | 5                  |                  | ה.מ ממתינה לחתימות<br>הזמנות לביצוע |   | הזמנות רכש לתיקון    |
|   |                                   |         |                | 31                 |                  | הזמנות שסופקו                       |   | הזמנות רכש - כללי    |
|   |                                   |         |                |                    |                  |                                     | < | קריאות שירות 🗰       |
|   |                                   |         |                |                    |                  |                                     | < | החזרות סחורה מלקוח 🗰 |
|   |                                   |         |                |                    |                  |                                     | < | מסמכים 🗰             |

- .9.2 המערכת תציג את הזמנות הרכש בחתכים הבאים:
- הזמנות רכש לביצוע הזמנות שאושרו וממתינות לביצוע ע"י הספק
- הזמנות רכש ממתין לצפי הזמנות שהתקבלו מכללית הנדסה רפואית וממתינות להטמעת תאריך צפי לאספקה ע"י הספק.
  - הזמנות שסופקו היסטוריית הזמנות שסופקו ע"י הספק.
- ה.מ ממתינות לחתימות הזמנות רכש הממתינות לאישור (הצעות מחיר לביצוע תיקונים עבור קריאות שירות).
- הזמנות רכש לתיקון הזמנות רכש שאושרו וממתינות לביצוע ע"י הספק (הצעות מחיר שאושרו וממתינות לטיפול/לתיקון ע"י הספק).
  - **הזמנות רכש –** רשימה כללית של כל ההזמנות.

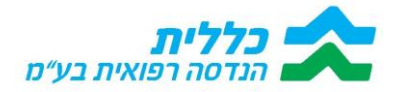

#### <u>קביעת תאריך צפי לאספקה</u>

9.3. בשלב הראשון על הספק לקבוע צפי לתאריך אספקה, על הספק להיכנס למסך. הבא וללחוץ על השדה בצד ימין **"הזמנות רכש ממתין לצפי**", בלחיצה על השדה יופיעו כלל הזמנות הרכש שיש לעדכן עבורם תאריך צפי לאספקה, ואז יש ללחוץ על הרשומה הרלוונטית.

| >                                      | כללית כלית הנדסה רפוא | טלפון <del>א געימ</del> | לפניות ספקים: 945 | 03-968, טלפון לת | מיכה באתר בלבד: | 050-3387750 |                |
|----------------------------------------|-----------------------|-------------------------|-------------------|------------------|-----------------|-------------|----------------|
| < איתור לקוחות איתור ל                 | הזמנות רכ             | ש ממתין לצ              | 9                 |                  |                 |             |                |
|                                        | הזמנה                 | *                       | שם הלקוח          | 0                | (I              |             |                |
| הזמנות רכש לביצוע                      | _                     |                         |                   |                  |                 |             |                |
| הזמנות רכש ממתין לצפ                   | תאריך                 | הזמנה                   | הזמנת מסגרת       | הזמנת לקוח       | הצעת מחיר       | מחיר כולל   | מחיר כולל מע"מ |
| הזמנות שסופקו                          | 26/05/24              | PO2403668               | BP24000016        | SO2412895        |                 | 1,382.25    | 1,617.23       |
| ה.ס מסתינות לחתימות                    | 26/05/24              | PO2403663               | BP24000016        | SO2412891        |                 | 4,675.20    | 5,469.98       |
| הזמנות רכש לתיקון                      | 26/05/24              | PO2403656               | BP24000016        | SO2412885        |                 | 1,291.65    | 1,511.23       |
| הזמנות רכש - כללי                      | 22/05/24              | 000400554               | BB24000016        | 602412602        |                 | 2 957 29    | 4.512.12       |
| < קריאות שירות 🗰                       | 23/05/24              | P02403554               | BP24000016        | 502412693        |                 | 3,057.30    | 4,513.13       |
| <ul> <li>החזרות סחורה מלקוח</li> </ul> | 22/05/24              | PO2403452               | BP24000016        | SO2412540        |                 | 1,610.46    | 1,884.24       |
| א מסמכים א                             | 15/05/24              | PO2402878               | BP24000016        | SO2411652        |                 | 1,799.35    | 2,105.24       |
|                                        | 12/05/24              | PO2402720               | BP24000016        | SO2411370        |                 | 2,294.35    | 2,684.39       |
|                                        | 12/05/24              | PO2402655               | BP24000016        | SO2411286        |                 | 1,610.46    | 1,884.24       |

9.4. יתקבל המסך הבא, התצוגה המפורטת של ההזמנה (ניתן לראות נספחים ו/או הערות מטה). יש לגשת למסך "פירוטי הזמנת רכש".

|                             |                                             | O                | לתמיכה באתר בלבד: 50-3387750 | ת ספקים: 03-9681945, טלפון | ן<br>מאית בעים טלפון לפניו | בללים                   | 0                    |
|-----------------------------|---------------------------------------------|------------------|------------------------------|----------------------------|----------------------------|-------------------------|----------------------|
|                             | לצפ                                         | הזמנות רכש ממתין |                              | _                          | 1                          | … →                     | איתור לקוחות 🔹       |
|                             |                                             |                  |                              | רכש                        | פירוטי הזמנת               | ראי                     | א הזמנות רכש         |
|                             | <mark>מחיר ללקוח כולל מע"מ</mark><br>106.00 |                  | מכשיר מחודש                  |                            | ולל מע"ם<br>1.5            | מחיר מ<br>11.23         | הזמנות רכש לביצוע    |
|                             |                                             |                  |                              |                            |                            |                         | הזמנות רכש ממתין לצפ |
| BP24000016                  | הזמנת מסגרת                                 | PO2403656        | הזמנה "                      |                            | 26/                        | <b>תאריך</b><br>05/24   | הזמנות שסופקו        |
|                             |                                             |                  | הזמנת למות                   |                            | סיב                        | DVXD                    | ה.מ ממתינות לחתימות  |
|                             |                                             | 502412885        |                              |                            |                            |                         | הזמנות רכש לתיקון    |
|                             |                                             |                  | כתובת                        |                            | 17                         | מחיר כ                  | הזמנות רכש - כללי    |
|                             |                                             |                  | דרך לוי אשכול 76/א דירה 1    |                            |                            |                         | < קריאות שירות       |
| 050-6299980                 | טלפון נייד                                  |                  | עיר<br>קריית אונו            |                            | nig<br>R                   | <b>שם הל</b><br>נחום יו | ג החזרות סחורה מלקוח |
|                             |                                             |                  |                              |                            |                            |                         | : doacia >           |
|                             | נספחים                                      |                  |                              |                            | כש - טקסט                  | הזמנות                  |                      |
| print pormat.pdf (doc.WDT ) | Tithey (Tithey Child                        |                  |                              | <b>c</b> D                 | ~ ■ ~ & ~ TI               | I B                     |                      |
|                             |                                             |                  |                              |                            | שוחו                       | הקלד נ                  |                      |
|                             |                                             |                  |                              |                            |                            |                         |                      |

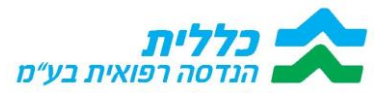

9.5. במסך הבא יש לעמוד על הרשומה, וללחוץ מצד ימים על אפשרות "עריכה". אז יהיה ניתן לעדכן את השדה "ת.קבלה צפוי".

| OHO            |             | 07/         | 07/24 : תאריך |         |                           |                  | חזור       | ÷               |
|----------------|-------------|-------------|---------------|---------|---------------------------|------------------|------------|-----------------|
| Y 🛓            |             |             |               |         | נספחים                    | פירוסי הזמנת רכש | ראשי       |                 |
| כמות רשומות: 1 |             |             |               |         |                           |                  |            |                 |
| ת. קבלה צפוי   | מחיר ליחידה | יתרה לאספקה | כמות          |         | זאור מוצר                 |                  | מק"ט       | _               |
|                | 365.0000    | 1           | 1             | 0 90/20 | וזרן 12 ס"מ למיטת אשפוז 0 | a                | 1000217945 | 1               |
|                |             |             |               |         |                           |                  | - t        | ut and a second |

- 9.6. יש להקליד את תאריך האספקה הצפוי תחת השדה "**ת. קבלה צפוי**", לאחר. הקלדת תאריך יש ללחוץ על השדה "**סיום**". מד שמאל למעלה.
- תאריך האספקה שתועד מופיע תחת העמודה "ת. קבלה צפוי", שימו לב, יש ללחוץ. על שדה "סיום". לאחר מכן, הזמנת הרכש תעבור ללשונית "הזמנות רכש לביצוע", בסטטוס

ממתין לאספקה".

|                |                   | 31/03/      | 24 : תאריך |                                                          | nırn 🔶     |
|----------------|-------------------|-------------|------------|----------------------------------------------------------|------------|
| + ⊽ ≛          |                   |             |            | י הזמנת רכש                                              | ראשי פירוט |
| כמות רשומות: 1 |                   |             |            |                                                          |            |
| לה צפוי        | מחיר ליחידה ת. קנ | יתרה לאספקה | כמות       | תאור מוצר                                                | מק"ט       |
| 31/            | 242.0000          | 1           | 1          | 0 מנוף הרמת חולה עד 150 ק"ג MIDI                         | 1000217445 |
|                |                   |             |            |                                                          |            |
|                |                   |             |            |                                                          |            |
| 31/            | 242.0000          | 1           | 1          | 0 מגוף הרמת חולה עד 150 ק"ג MIDI מגוף הרמת חולה עד 150 מ | 1000217445 |

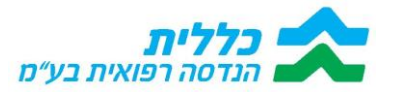

#### הזמנות רכש לביצוע - אספקה בפועל

9.8. יש להיכנס ל"**הזמנות רכש לביצוע**", על המסך יופיעו כלל הזמנות הרכש שעל הספק לבצע עבורם אספקה בפועל. בחלק העליון ניתן לבצע חיפוש לפי טווח תאריכים, לפי שם הלקוח, או לפי מס' ההזמנה. לאחר שמצאנו את ההזמנה הרלוונטית, יש ללחוץ על הרשומה שלה.

| איתור לקוחות         | הזמנות רכש לביצוע | אר מאביב |           | 10            |              |                 | נוס בלקום    |                     |                           | $\bigcap$    |                     |              |                |                 |                 |             | 7 C ₹                    |
|----------------------|-------------------|----------|-----------|---------------|--------------|-----------------|--------------|---------------------|---------------------------|--------------|---------------------|--------------|----------------|-----------------|-----------------|-------------|--------------------------|
|                      | 01/06/23          |          |           |               | 101          | *               |              |                     | ou                        |              |                     |              |                |                 |                 |             |                          |
|                      |                   |          |           |               |              |                 |              |                     |                           |              |                     |              |                |                 |                 |             |                          |
| האמנות רכש ממתין לצפ |                   |          |           |               |              |                 | 200          | מתוכ נבווה          |                           |              |                     | 00           |                |                 |                 |             | מות רשומות: 59 ויותר     |
| הומנות שסופקו        |                   | תאריך    | הזמנה     | הזמנת<br>לקוח | מחיר<br>כולל | שם<br>הלקוח     | כולל<br>מע"מ | מהלקוח<br>כולל מע"מ | כתובת                     | עיר          | מס מכשיר<br>של הספק | תעודת<br>ספק | מכשיר<br>מחודש | טלפון<br>נייד   | 0000            | קוד<br>שרות | תאור קוד<br>שרות         |
| הם ממתינות לחתימות   |                   | 26/05/24 | PO2403655 | SO2412873     | 644.45       | מויאל רפאל      | 754.01       | 80.00               | הר גלבוע 20               | אשדוד        |                     |              | ~              |                 | ממתין<br>לאספקה | 71455       | כסא גלגלים ידני<br>רמה 3 |
| הזמנות רכש לתיקון    |                   | 23/05/24 | PO2403630 | 502412784     | 1,291.65     | מזרחי חיים      | 1.511.23     | 106.00              | השונית 10 דירה            | יבנה         |                     |              |                | 052-            | ממתין           | 71568       | כרית                     |
| הזמנות רכש - כללי    |                   |          |           |               |              |                 |              |                     | השונית 10 דירה            |              |                     |              |                | 052-            | ממתין           |             | כסא גלגלים ידני          |
| קריאות שירות         |                   | 23/05/24 | PO2403629 | 502412783     | 941.50       | מזרחי חיים      | 1,101.56     | 160.00              | 26                        | יבנה         |                     |              |                | 8814740         | לאספקה          | 71455       | רמה 3                    |
| המנסק מחובה מלכום    |                   | 23/05/24 | PO2403619 | 502412766     | 2,855.24     | יצחקי נעים      | 3,340.63     | 379.00              | 24 הורד 4 דירה            | אור יהודה    |                     |              | ~              | 8506111         | לאספקה          | 71523       | מטף 175 ק"ג              |
| : 000C/D             |                   | 23/05/24 | PO2403610 | SO2412758     | 2,694.18     | בביליאן<br>סמרה | 3,152.19     | 0.00                | סירקין 5                  | בני ברק      |                     |              | ~              | 052-<br>5757457 | ממתין<br>לאספקה | 71523       | מטף 175 ק"ג              |
|                      |                   | 23/05/24 | PO2403563 | SO2412702     | 470.75       | אינג'י לבנה     | 550.78       | 80.00               | תל גיבורים 30/ד<br>דירה 3 | תל אביב -יפו |                     |              | ~              | 050-<br>2704629 | ממתין<br>לאספקה | 71455       | כסא גלגלים ידני<br>רמה 3 |
|                      |                   | 23/05/24 | PO2403557 | 502412696     | 1,959.80     | ינודייב חיה     | 2,292.97     | 160.00              | ירושלים 9 דירה 2          | אור יהודה    |                     |              |                | 054-            | ממתין           | 71455       | כסא גלגלים ידני<br>בחק ג |

9.9. לאחר לחיצה על אחת הרשומה הרצויה, "נצלול" פנימה להזמנה. יש להקליד את **מספר המכשיר** ואת **מספר תעודת הספק**, במידה והספק מעוניין לרשום הערות שיועברו לכללית הנדסה רפואית, יש לרשום את ההערות בקוביה תחת השדה "**הזמנות רכש – טקסט**". כמו כן, למעלה משמאל, נמצאים <mark>המסמכים שיש לחתום עליהם:</mark>

שלושת הטפסים הינם: כתב התחייבות, קבלת הדרכה, הדפסת תעודה ניתן אח"כ לראותם מטה בחלק של ה"**נספחים**".

| יתור לקוחות 🔹        | ntir 🔶                                |           | 1                             | הזמנות רכש לביצוע |                                                                                                    |                                | 3/59 >                      | ביטול סיום ה              |
|----------------------|---------------------------------------|-----------|-------------------------------|-------------------|----------------------------------------------------------------------------------------------------|--------------------------------|-----------------------------|---------------------------|
| אמנות רכש 👻          | ראשי פירוטי הזמנת רכש                 |           |                               |                   |                                                                                                    | הזמנת רכש כתב התחייבות- שיקום  | הזמנת רכש קבלת הדרכה- שיקום | הדפסת תעוד- שיקום וניידות |
| הזמנות רכש לביצוע    | סכטוס"<br>ממתין לאספקה                |           | מחיר כולל מע"מ<br>1,101.56    |                   | מכטיר מינדש                                                                                                    |                                |                             |                           |
| הזמנות רכש ממתין לצפ |                                       |           |                               |                   |                                                                                                    |                                |                             |                           |
| הזמנות שסופקו        | מחיר נבייה מהלקוח כולל מע"מ<br>160.00 |           | טלפון נייד                    | 052-8814740       |                                                                                                    |                                |                             |                           |
| הם ממתינות לחתימות   | תאריר"                                |           | * 1005                        |                   |                                                                                                    |                                |                             |                           |
| הזמנות רכש לתיקון    | 23/05/24                              |           |                               | PO2403629         |                                                                                                    |                                |                             |                           |
| הזמנות רכש - כללי    | הזמנת לקוח                            | 502412783 | מחיר כולל<br>101 100          |                   |                                                                                                    |                                |                             |                           |
| < , ריאות שירות      |                                       |           |                               |                   |                                                                                                    |                                |                             |                           |
| הזורות סחורה מלקוח 🔹 | <b>כתובת</b><br>השונית 10 דירה 26     |           | <b>שם הלקוח</b><br>מזרחי חיים |                   | <b>עיר</b><br>יבנה                                                                                                    |                                |                             |                           |
| 100Cr0 >             | מס מכשיר של הספק                      |           | מס תעודת ספק                  |                   | ſ                                                                                                    |                                |                             |                           |
|                      |                                       |           |                               |                   | Ľ                                                                                                    |                                |                             |                           |
|                      | הזמנות כבא - נוהמנו                   |           |                               | (                 | DIDODI                                                                                                    |                                |                             |                           |
|                      |                                       |           |                               |                   | (In the second second s | print pormat.pdf doc.w21 73007 |                             |                           |
|                      | הקלד משהו                             |           |                               |                   |                                                                                                    |                                |                             |                           |
|                      | Lanners (Spri                         |           |                               |                   |                                                                                                    |                                |                             |                           |

לאחר החתימות, יש ללחוץ על השדה "**סיום הזמנה**" מצד שמאל למעלה. הזמנות שבסטטוס "מ.למסמכים" – יש לסיים החתמות על כל הטפסים.

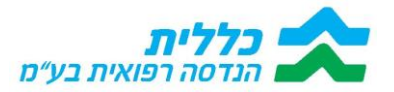

#### <u>הזמנות שסופקו</u>

10. על מנת לצפות ברשימת האספקות שסופקו, יש ללחוץ על השדה "**הזמנות שסופקו**". ניתן לחפש לקוח לפי שם לקוח או מס' הזמנה

| איתור לקוחות >            | הזמנות ש | זופקו     |               |              |                   |                        |                |                           |              |                 |                |                       | v c ≢                 |
|---------------------------|----------|-----------|---------------|--------------|-------------------|------------------------|----------------|---------------------------|--------------|-----------------|----------------|-----------------------|-----------------------|
| הזמות רכש 👻               | הזמנה    |           | שם הלקוח<br>ד |              | Ott               |                        |                |                           |              |                 |                |                       |                       |
| הזמנות רכש לביצוע         |          |           |               |              |                   |                        |                |                           |              |                 |                |                       |                       |
| הומנות רכש ממתין לצפ      |          |           |               |              |                   |                        |                |                           |              |                 |                |                       | כמות רשומות: 101 ויוח |
| תא<br>הזמנות שסופקו       | תאריך    | הזמנה     | הזמנת<br>לקוח | מחיר<br>כולל | מחיר כולל<br>מע"מ | מחיר כולל מע"מ<br>לקוח | שם הלקוח       | כתובת                     | עיר          | טלפון<br>גייד   | מכשיר<br>מחודש | מס תעודת ספק<br>פורטל | מס מכשיר של<br>הספק   |
| הס ממתינות לחתימות        | 19/05/24 | PO2403065 | SO2411961     | 1,291.65     | 1,511.23          | 106.00                 | וינר שלומית    | 4 תל תי                   | הרצליה       | 050-<br>4982323 |                | SH2401559             |                       |
| רכש לתיקון 24             | 19/05/24 | P02403063 | SO2411959     | 4,740.49     | 5,546.37          | 758.00                 | וינר שלומית    | 4 תל חי                   | הרצליה       | 050-<br>4982323 |                | SH2401539             | 208240415691          |
| הומנות רכש - כללי 24      | 16/05/24 | PO2402999 | SO2411806     | 4,507.20     | 5,273.42          | 0.00                   | עבודי שי       | 43 עין תמר                | עין תמר      | 050-<br>8877839 |                | SH2401562             | 230233546920194       |
| 24 < קריאות שירות =       | 16/05/24 | P02402997 | SO2411805     | 1,610.46     | 1,884.24          | 221.00                 | עבודי שי       | 43 עין תמר                | עין תמר      | 050-            |                | SH2401563             |                       |
| א החזרות סחורה מלקוח × 24 | 16/05/24 | P02402884 | SO2411667     | 470.75       | 550.78            | 80.00                  | אינגל מילוא    | יקותיאל אדם 50            | גן יבנה      | 054-            | ~              | SH2401508             | A210608707            |
| 24 4 224                  | 15/05/24 | P02402788 | SO2411532     | 2,694.18     | 3,152.19          | 0.00                   | פרז' נחון סימי | 1 מעו 6 דירה              | אטדוד        | 052-            | ~              | SH2401484             | 17517018305           |
| 24                        | 15/05/24 | P02402772 | SO2411514     | 4,507.20     | 5,273.42          | 0.00                   | טל מיכאל       | 1 אודם 56/א דירה          | מעלות-תרשיחא | 058-            |                | SH2401511             | 230233546920263       |
| 24                        | 13/05/24 | P02402764 | SO2411468     | 4,796.04     | 5,611.37          | 758.00                 | גלעדי אורה     | 0 מואל לואיס הרברט 5 דירה | ראטון לציון  | 052-<br>5341363 |                | SH2401504             | 208240415695          |
| 24                        | 13/05/24 | P02402755 | SO2411459     | 2,094.75     | 2,450.86          | 0.00                   | גולדשטיין הרמן | הקיבוצים 19 דירה 19       | חיפה         | 054-<br>5256561 |                | SH2401512             | A190602653            |
| -                         |          |           |               |              |                   |                        |                |                           |              | 058-            |                |                       |                       |

10.1 לחיצה על אחת הרשומות, תציג את פירוט ההזמנה, עם ההערות והנספחים, כמו כן, את פירוט מקטים / מכשירים שהוזמנו.

|                                                                                               | הזמנות שסופקו                      |                  | nıın →                       | < | איתור לקוחות 📰       |
|-----------------------------------------------------------------------------------------------|------------------------------------|------------------|------------------------------|---|----------------------|
|                                                                                               |                                    | פירוטי הזמנת רכש | ראשי                         | ~ | הזמנות רכש 🗰         |
| מחיר כולל מע"מ לקוח<br>758.00                                                                 | מכשיר מחודש                        | מע"מ             | <b>מחיר כולל</b><br>5,546.37 |   | הזמנות רכש לביצוע    |
|                                                                                               |                                    | יוול בתהם        | 200000                       | e | הזמנות רכש ממתין לצ  |
|                                                                                               | SH2401539                          | 208240415691     |                              |   | הזמנות שסופקו        |
|                                                                                               | הזמנה "                            |                  | * תאריך                      | , | ה.ם ממתינות לחתימוח  |
|                                                                                               | PO2403063                          |                  | .9/05/24                     |   | הזמנות רכש לתיקון    |
|                                                                                               | <mark>מחיר כולל</mark><br>4,740.49 | SO2411959        | הזמנת לקוו                   |   | הזמנות רכש - כללי    |
|                                                                                               |                                    |                  |                              | < | קריאות שירות 🗰       |
| עיר<br>הרצליה<br>                                                                             | כתובת<br>4 חי 4                    | г                | שם הלקוח<br>וינר שלומיו      | < | החזרות סחורה מלקוח 🗰 |
|                                                                                               |                                    |                  |                              | < | מסמכים 🗰             |
|                                                                                               |                                    |                  |                              |   |                      |
|                                                                                               |                                    |                  |                              |   |                      |
|                                                                                               |                                    |                  |                              |   |                      |
| נספרוים<br>החתמהלאס (אחתמהלאס (vin-1.pdf) (איז להזמנת רבשסט (vin-1.pdf) (גאים להזמנת רבשסט) ( |                                    | י - טקסט         | הזמנות רכע                   |   |                      |
|                                                                                               |                                    |                  |                              |   |                      |

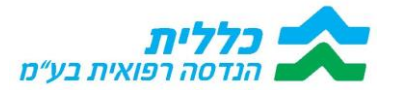

10.2. מסכים נוספים בתפריט:

**ה.מ ממתינות לחתימות** – הזמנות רכש שנפתחו על סמך ק"ש, לאחר תיקונים, וטרם אושרו בכללית הנדסה (סטטוס ק"ש יהיה "הזמנת רכש בסבב חתימות"). **הזמנות שממתינות לתיקון** – הזמנות שכבר אושר תיקונם ואושרו בכללית הנדסה, וכעת יש לטפל בהן. סטטוס ק"ש יהיה "נשלחה הזמנה לספק", ורק בססטוס זה ניתן יהיה לסגור את ק"ש (<u>הסבר בהמשך המדריך</u>). **הזמנות רכש – כללי** – היסטורית הזמנות.

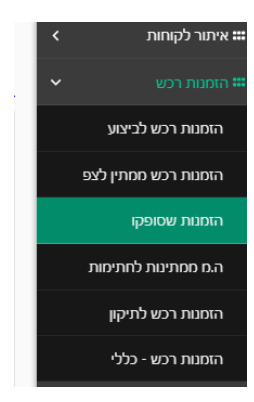

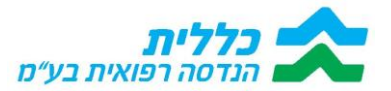

# 11. <u>טיפול בקריאות שירות</u>

- 11.1. קריאות השירות במערכת יופיעו במספר חתכים: קריאות לביצוע, קריאות היסטוריות, קריאות ה11.1 להשמשת מכשיר, קריאות ממתינות לחתימה בלחיצה על השדה "קריאות לביצוע" המערכת תציג את רשימת קריאות השירות שבאחריות הספק לתקן. בלחיצה על אחת הרשומות "נצלול" לתוך הק"ש. כמו כן ניתן לבצע חיפוש, כמו בכל מסך, לפי השדות מעלה.
  - 11.2. יש לעדכן **ת. תיאום עם הלקוח**.

| v c ±           |       |                              |        |                       |           |         |       |                              |                     |           |            |           |                          | WIND.             | הרואות לו | η.  | איתור לקוחות 🎟         |
|-----------------|-------|------------------------------|--------|-----------------------|-----------|---------|-------|------------------------------|---------------------|-----------|------------|-----------|--------------------------|-------------------|-----------|-----|------------------------|
|                 |       |                              |        |                       |           |         |       |                              |                     |           | Ol         |           | מסטר קריאה               |                   | שם לקוח   |     | הומנות רכש 🛲           |
| 200 23 00000 00 |       |                              |        |                       |           |         |       |                              |                     |           |            |           |                          |                   |           | *   |                        |
| הזמנת           | тір   | תאור קוד                     |        | 100                   | ת תאום עם | תאור קו | git   | תאור                         | 0000                | תום תקופת |            |           |                          | r.                |           |     |                        |
| רכש             | שרות  | שרות                         | (00010 | קרי <mark>י</mark> וה | הלקוח     | פעולה   | פעולה | תקלה                         | קריאה               | אחריות    | תאור מכשיר | מס' מכשיר | שם כקוח                  | פתיחה             |           |     | קריאות היסטוריות       |
|                 | 71458 | כיסא שירותים                 |        | 5C240126949           |           | _       |       | בדיקת מכשיר                  | 7ביצוע              |           |            |           | כחלון שמימן              | 02/06/24          |           | שיר | הריאות להשמשת מנ       |
|                 | 71458 | כיסא שירותים<br>ורתצה - רגיל |        | SC240126902           |           |         |       | בדיקת מכשיר<br>שיקום וניידות | לביצוע              |           |            |           | בר זכאי מרסל             | 02/06/24<br>15:04 |           | 07  | י<br>קריאות ממתינות לח |
|                 | 71458 | ניסט שינותים<br>ורתצה - רגיל |        | \$C240126867          |           |         | _     | שיקום וניידות                | לביצוע              |           |            |           | דבש חיים                 | 14:46             |           | < 1 | החורות סחורה מלקוו     |
|                 | 71458 | כיסא שירותים<br>ורמצה - רגיל |        | SC240126611           | 10/06/24  |         |       | בדיקת מכשיר<br>שיקום וניידות | לביצוע              |           |            |           | זילברנגל חנן             | 02/06/24 12:26    |           | ¢   | מלאי ספק 🎞             |
| PO2404863       | 71458 | כיסא שירותים<br>ורתצה - רגיל |        | SC240126002           |           |         |       | בדיקת מכשיר<br>שיקום וניידות | נשלחה הזמנה<br>לספק |           |            |           | רביד סימה                | 02/06/24<br>08:26 |           | ۰   | <b>≡</b> 0000°0        |
|                 | 71458 | כיסא שירותים<br>ורחצה - רגיל |        | SC240125365           | 20/06/24  |         |       | בדיקת מכשיר<br>שיקום וניידות | לביצוע              |           |            |           | סער שלמה                 | 30/05/24<br>15:31 |           |     |                        |
| PO2404862       | 71458 | כיסא שירותים<br>ורתצה - רגיל |        | 5C240125121           |           |         |       | בדיקת מכשיר<br>שיקום וניידות | נשלחה הזמנה<br>לספק |           |            |           | שפרינגר רבקה             | 30/05/24<br>13:26 |           |     |                        |
| PO2404549       | 71458 | כיסא שירותים<br>ורחצה - רגיל |        | SC240124751           | 06/06/24  |         |       | בדיקת מכשיר<br>שיקום וניידות | נשלחה הזמנה<br>1005 |           |            |           | טרבלסי יריב              | 30/05/24<br>10:39 |           |     |                        |
| PO2404493       | 71453 | כסא גלגלים ידני<br>רמה 1+    |        | SC240124558           | 06/06/24  |         |       | בדיקת מכשיר<br>שיקום וניידות | נשלחה הזמנה<br>לספק |           |            |           | גליסקו יניל              | 30/05/24<br>08:49 |           |     |                        |
| PO2404386       | 71540 | כסא רחצה ופירותים            |        | SC240124046           | 05/06/24  |         |       | בדיקת מכשיר<br>שיקום וגיידות | נשלחה הזמנה<br>לספק |           |            |           | קטאשוילי סהר<br>סימן טוב | 29/05/24<br>13:07 |           |     |                        |

- 5. לאחר לחיצה על מספר קריאת השירות יתקבל המסך הבא, שימו לב התקבלו לכל קריאת שירות 5 לשוניות:
  - 11.3.1. ראשי
  - 11.3.2. כתובת למשלוח
  - 11.3.3. מכשירים לקריאת שירות
    - - 11.3.4. מוצרים לבחירה
        - 11.3.5. עבודה

| ביטול סיום טיפול | < 1/33 >         |                                               | קריאות לביצוע |                                     |                      | ATIC A                                                   |
|------------------|------------------|-----------------------------------------------|---------------|-------------------------------------|----------------------|----------------------------------------------------------|
| החתמת לקוח       |                  |                                               |               | זוצרים לבחירה עבודה                 | מכשירים לקריאת שירות | ראשי כתובת למשלוח                                        |
|                  | קוד פעולה        | <b>תאור תקלה</b><br>בדיקת מכשיר שיקום וניידות |               | תאור מכשיר                          |                      | סטטוס קריאה *<br>לביצוע                                  |
| 71458            | קוד שרות         | 7arnets                                       |               | ת.תאום עם הלקוח                     |                      | תאור קוד פעולה                                           |
|                  |                  |                                               |               |                                     |                      | <b>תאור קוד שרות</b><br>כיסא שירותים ורחצה - רגיל        |
| Ť                | תום תקופת אחריות | מס' מכשיר                                     | Ť             | <b>ת. פתיחה *</b><br>15:29 02/06/24 |                      | <b>שם לקוח</b><br>כחלון שמעון                            |
|                  |                  |                                               |               |                                     | SC240126949          | מספר קריאה"                                              |
|                  |                  | תאור התיקון                                   |               |                                     |                      | תאור התקלה/הערות                                         |
|                  |                  | C D V E V & V I I B                           |               |                                     | C                    | $\Im$ $\vee$ $\equiv$ $\vee$ $\phi$ $\vee$ $\Pi$ $I$ $B$ |
|                  |                  | הקלד משהג                                     |               |                                     |                      | הקלד משהג                                                |

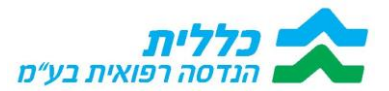

11.4. תחת לשונית "ראשי" ניתן לרשום במלל חופשי את הערות הספק לביצוע התיקון

| ביסול סיום טיפול ( סיום טיפול ( ) א ביסול |                                   |                      | ות לביצוע                    | קריא                                                | חזור 🔶                              |
|-------------------------------------------|-----------------------------------|----------------------|------------------------------|-----------------------------------------------------|-------------------------------------|
| החתנות לקוח                               |                                   |                      |                              | שירות מוצרים לבחירה עבודה                           | ראשי כתובת למשלוח מכשירים לקריאת    |
|                                           | קוד פעולה                         | ז<br>שר שקום וניידות | <b>תאור תקלר</b><br>בדיקת מכ | <b>זאור מכשיר</b><br>במוף רצפתי 175 ק"נ - LIKO M220 | סטטוס קריאה*<br>נשלחה הזמנה לספק    |
| 71523                                     | קוד שרות<br>S                     |                      | 70/1003                      | ת.תאום עם הלקוח                                     | תאור קוד פעולה.                     |
|                                           |                                   |                      |                              |                                                     | <b>תאור קוד שרות</b><br>מנף 175 ק"ב |
| ā                                         | תום תקופת אחריות<br>04/06/25 SR52 | 263047               | מס' מכשיר<br>ב               | ת פתיות י<br>10:20 30/05/24                         | שם לקוח<br>לויזנוב פניה             |
|                                           |                                   |                      |                              | SC240124714                                         | מספר קריאה י                        |
|                                           |                                   | התיקון               | תאור ו                       |                                                     | תאור התקלה/הערות                    |
|                                           |                                   | I II · · · · · ·     | В                            |                                                     | C D J M V A V TI B                  |
|                                           |                                   | -reo T               | ign                          |                                                     | jugt esen.                          |

11.5. נלחץ על הלשונית "מכשירים לקריאת שירות", יש ללחוץ על השדה "מס' סידורי". לאחר לחיצה על השדה "מס' סידורי" יתקבל המסך הבא, יש להשלים את המספר הסידורי וללחוץ על השדה "סיום".

במידה ולא מופיע מקט מקורי, יש לפנות למוקד כללית הנדסה, לטלפון ספקים (מס' טלפון מופיע למעלה בפורטל), ולהודיע שאין מקט לפריט.

כמו כן יש לכתוב בתיאור התיקון / תקלה שהמקט אינו נכון ושממתינים לתשובת המוקד.

|              | ת. פתיחה : 10:20 30/05/24                    |                      |               |                      |              | nıtın →    |
|--------------|----------------------------------------------|----------------------|---------------|----------------------|--------------|------------|
|              |                                              | עבודה                | מוצרים לבחירה | מכשירים לקריאת שירות | כתובת למשלוח | ראשי       |
|              |                                              |                      |               |                      |              |            |
| סידורי מקורי |                                              | י מוצר               | תאור          |                      |              | מק"ט מקורי |
|              | LIKO                                         | רצפתי 175 ק"ג - M220 | מטף           |                      |              | 1000217909 |
|              |                                              |                      |               |                      |              |            |
|              |                                              |                      |               |                      |              |            |
|              |                                              |                      |               |                      |              |            |
|              | ×                                            | את שירות             | מכשירים לקריא |                      |              |            |
|              | תאור מוצר<br>10 מטף רצפתי 175 ק"נ- LIKO M220 | 000217909            | מק"ט מקורי    |                      |              |            |
|              |                                              |                      |               |                      |              |            |
|              | סיים                                         |                      |               |                      |              |            |
|              |                                              |                      |               |                      |              |            |
|              |                                              |                      |               |                      |              |            |
|              |                                              |                      |               |                      |              |            |

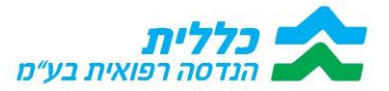

- 11.6. אם המקט תקין / לאחר שקיבלנו מקט חדש מהמוקד, מקלידים מס' סידורי ולוחצים על "סיום".
- 11.7. במקרים בהם מעוניין <u>הספק להעביר הצעת מחיר לטיפול בתקלה,</u> יש ללחוץ על הלשונית "מוצרים לבחירה לה.מחיר".
- 11.8. על הספק לבחור את המוצרים/חלקי החילוף הנדרשים עבורו לתיקון התקלה, ולעדכן כמות בלבד (המחירים כבר קיימים לפי המכרז).
  - 11.9. במקרה ומדובר במק"ט שלא מופיע ברשימה, על הספק לגלול מטה וללחוץ על מק"ט כללי כפי שמופיע במסך (מקט C00001000), לציין כמות ומחיר.

| OND             |        |      | ת. פתיחה : 12:52 23/06/24                   | - nitir                                      |
|-----------------|--------|------|---------------------------------------------|----------------------------------------------|
| החתמת לקות 🛓 🏆  |        |      | ם לבחירה לה.מחיר עבודה                      | ראשי כתובת למשלוח מכשירים לקריאת שיות מוצרינ |
|                 |        |      |                                             | תאור מוצר סנו                                |
|                 |        |      |                                             |                                              |
| כמות השומות: 12 |        |      |                                             |                                              |
|                 | מחיר   | כמות | תאור מוצר                                   | מק"ט                                         |
|                 | 349.00 | 0    | ס 90/200 מזרן 12 ס"מ למיטת אשפוז 200/00 ס   | 1000217417                                   |
|                 | 398.00 | 0    | ס 90/200 מזרן 15 ס"מ למיטת אשפוז            | 1000217418                                   |
|                 | 555.00 | 0    | -140/200 מזרן 15 ס"מ למיטת אשפוז            | 1000217419                                   |
|                 | 740.00 | 0    | ס 90/200 מזרן 15 ס"מ למיטת אשפוז            | 1000217430                                   |
|                 | 145.00 | 0    | - כיסוי מזרן ספוג 12-90-200 כיסוי מזרן ספוג | 1000219222                                   |
|                 | 145.00 | 0    | - כיסוי מזרן ספוג 15-90-20 מ"מ              | 1000219223                                   |
|                 | 195.00 | 0    | הארכה למזרן פפוג 12 ס"מ - למיטה             | 1000219226                                   |
|                 | 195.00 | 0    | הארכה למזרן לכבדי משקל - למיטה ב            | 1000219228                                   |
|                 | 245.00 | 0    | הארכה למזרן ויסקו אלסטי - למיטה             | 1000219229                                   |
|                 | 50.00  | 0    | מפריד ברכים ע"י רצועות עבור ירכ             | 55830139                                     |
|                 | 0.01   | 0    | מק"ט כללי עבור תיקון שיקום                  | C000001000                                   |
|                 | 220.00 | 0    | שעת עבודה - שיקום ולידות                    | C000001020                                   |
|                 |        |      |                                             |                                              |

11.10. בלחיצה על מק"ט כללי יפתח המסך הבא, יש למלא את המחיר, את הכמות ולאחר מכן ללחוץ על השדה "סיום".

| סיום טיפול |      |      |      |                              |             |            |  |
|------------|------|------|------|------------------------------|-------------|------------|--|
|            |      |      |      |                              |             |            |  |
|            |      |      |      |                              |             |            |  |
| þ          |      |      |      |                              |             |            |  |
| מחיר       | כמות |      |      |                              | תאור מוצר   |            |  |
| 480.00     | ×    |      |      |                              | זירה        | מוצרים לבו |  |
| 700.00     |      | מחיר |      | תאור מוצר                    |             | מק"ט       |  |
| 200.00     |      | 0.10 |      | מק"ט כללי עבור תיקון שיקום • | - C00001000 | _          |  |
| 200.00     |      |      | OIID |                              |             |            |  |
| 200.00     | _    |      |      |                              | _           | _          |  |
| 800.00     |      |      |      |                              |             |            |  |
| 1,000.00   |      |      |      |                              |             |            |  |
|            |      |      |      |                              |             |            |  |

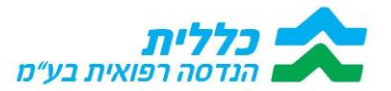

11.11. במידה ויש לעדכן שעות עבודה (מקט C000001020), יש לבחור שדה כמות, מס' שלמים בלבד ולציין מחיר.

| ดหว<br>ชี 🛓 กลุงกล |      | ת. פרידיוה 12:52 23/06/24 : הייס לגיוירה א. הייס לגיוירה מעמידי אינג אינג איז אינגאייר אינגאיי | אור איזיר<br>האשי כתובת למשלוח מכשירים לקריות שירות מוצר<br>רסו האור מצרסון |
|--------------------|------|------------------------------------------------------------------------------------------------|-----------------------------------------------------------------------------|
| כמות רשומות: 12    |      |                                                                                                |                                                                             |
| מחיר               | כמות | תאור מוצר                                                                                      | מק"ט                                                                        |
| 349.00             | 0    | ס 10/200 מיז מיטת אשפוז 00/200 ס                                                               | 1000217417                                                                  |
| 398.00             | 0    | ס 90/200 מיז למיטת אשפת ס 90/200 מזרן 15 מיז                                                   | 1000217418                                                                  |
| 555.00             | 0    | -140/200 סזרן 15 מ"ס 15 סזרן 15 סיז למיטת אשפוז                                                | 1000217419 02                                                               |
| 740.00             | 0    | ס 50/200 מ'לויטת אווופה 50/200 סיר מ'לויטת אוופה                                               | 1000217430                                                                  |
| 145.00             | 0    | כיסוי מזרן ספוג 20-90-20 ס"מ -                                                                 | 1000219222                                                                  |
| 145.00             | 0    | - כסוי מזרן ספוג 200-15-90 ס"מ -                                                               | 1000219223                                                                  |
| 195.00             | 0    | הארכה למזרן ספוג 12 ס"מ - למיטה                                                                | 1000219226                                                                  |
| 195.00             | 0    | הארכה למזרן לכבדי משקל - למיטה ב                                                               | 1000219228                                                                  |
| 245.00             | 0    | הארכה לנזורן ויסקו אלפטי - לפיטה                                                               | 1000219229                                                                  |
| 50.00              | 0    | ספריד ברכיס ע"י רצועות עבור ירכ                                                                | 55830139                                                                    |
| 0.01               | •    | מק"ס כללי עבור תיקון שקום                                                                      | C000001000                                                                  |
| 220.00             | 0    | שעת עבודה - שיקום ופידות                                                                       | C000001020                                                                  |
|                    |      |                                                                                                |                                                                             |

#### 11.12. לאחר מכן, יש ללחוץ על "**סיום**" מצד שמאל.

המערכת מריצה כל חצי שעה פרוצד' שפותחת את הצעת המחיר להזמנת רכש תחת הלשונית "ה.מ. ממתינות לחתימות" (אישורים של כללית הנדסה).

| ווו<br>תור לקוחות             | ז.מ ממתינות לחתי | מות       |           |                     |            |                      | 🛛 C 🛓 |
|-------------------------------|------------------|-----------|-----------|---------------------|------------|----------------------|-------|
| זמנות רכש                     | תאריך            | הזמנה     | מחיר כולל | מחיר כולל מע"מ לקוח | שם הלקוח   | כתובת                | עיר   |
| יאות שירות                    | 03/04/24         | PO2400928 | 0.00      | 0.00                | מיארה אסתר | מקור החסידה 7 דירה 7 | אילת  |
| אינת סחורה<br>מלקוח<br>מסמכים |                  |           |           |                     |            |                      |       |

ק"ש עוברת לסטטוס "<u>הזמנת רכש בסבב חתימות</u>".

11.13. לאחר אישור הצעת המחיר ע"י ראש צוות כללית הנדסה, ק"ש עוברת לסטטוס נשלחה הזמנה לספק" (ניתן לראות במסך הראשי של ק"ש לביצוע). רק בסטטוס הנ"ל, אפשר לסגור את ק"ש בעת לחיצה על 3 הנק' מצד ימין. הקריאה תעבור

| <b>T</b><br>5 (10) | כמות הי      |             |                  |         |               |                    |                   |              |                              |                     |                     | oq                                | )            | פר קריאה        | צוע<br>מכ                         | קריאות לבי<br>שם לקוח   | אינור לקוחות<br>הוסנות רכש |
|--------------------|--------------|-------------|------------------|---------|---------------|--------------------|-------------------|--------------|------------------------------|---------------------|---------------------|-----------------------------------|--------------|-----------------|-----------------------------------|-------------------------|----------------------------|
| (                  | הזמנת<br>רכש | קוד<br>שרות | תאור קוד<br>שרות | נספחים? | מספר<br>קריאה | ת.תאום עם<br>הלקוח | תאור קוד<br>פעולה | קוד<br>פעולה | תאור תקלה                    | סטטוס<br>קריאה      | תום תקופת<br>אחריות | תאור מכשיר                        | מס'<br>מכשיר | שם<br>לקוח      | ת. פתיחה                          |                         | :::                        |
|                    |              | 71523       | מטף 175 ק"ג      |         | SC240141605   |                    |                   |              | בדיקת מכשיר שיקום<br>וניידות | לביצוע              |                     |                                   |              | אביטבול<br>אסתר | 23/06/24<br>08:22                 |                         | מלקוח<br>סלקוח             |
| PO                 | 2407792      | 71523       | מטף 175 ק"ג      | ~       | SC240136338   |                    |                   |              | בדיקת מכשיר שיקום<br>וניידות | נשלחה הזמנה<br>לספק | 17/06/26            | מטף רצפתי 175 ק"ג - LIKO<br>M220  | SR5263323    | כץ פסיה         | 16/06/24<br>10:04                 |                         | מלאי ספק                   |
| PO                 | 2407791      | 71523       | מטף 175 ק"ג      | ~       | SC240134614   |                    |                   |              | בדיקת מכשיר שיקום<br>וניידות | נשלחה הזמנה<br>לספק | 16/06/26            | מטף רצפתי 175 ק"ג - LIKO<br>M220  | SR5265548    | יוק מריה        | פעולות<br>פעולות                  |                         | ***<br>000000              |
| PO                 | 2407804      | 71523       | מטף 175 ק"ג      | ~       | SC240118979   |                    |                   |              | בדיקת מכשיר שיקום<br>וניידות | נשלחה הזמנה<br>לספק | 22/05/25            | בוגף רצפתי 175 ק"ג - LIKO<br>M220 | SR5266528    | אי געמיי        |                                   | החתמת לקו<br>סיום טיפול |                            |
| PO                 | 2407803      | 71523       | מטף 175 ק"ג      | ~       | SC240099163   |                    |                   |              | בדיקת מכשיר שיקום<br>וניידות | נשלחה הזמנה<br>לספק | 30/04/25            | מנוף רצפתי 175 ק"ג - LIKO<br>M220 | SR5265839    | חמני מרים       | מחיר וה.רכש לת <mark>ו</mark> קון | ביטול הצעת              |                            |

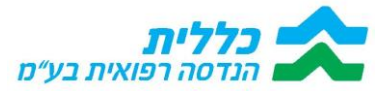

11.14. לאחר מכן נלחץ על השדה "החתמת לקוח" (בעת לחיצה על 3 הנק' מצד ימין).

| ד יי צ 🛃 צ מות רשומות: 5 |             |                  |         |               |                    |                   |              |                              |                     |                     | منا                               | ⊃            | זפר קריאה       | לביצוע<br>מים           | קריאות ק<br>שם לקוח<br>רכש |
|--------------------------|-------------|------------------|---------|---------------|--------------------|-------------------|--------------|------------------------------|---------------------|---------------------|-----------------------------------|--------------|-----------------|-------------------------|----------------------------|
| הזמנת<br>רכש             | קוד<br>שרות | תאור קוד<br>שרות | נספחים? | מספר<br>קריאה | ת.תאום עם<br>הלקוח | תאור קוד<br>פעולה | קוד<br>פעולה | תאור תקלה                    | סטטוס<br>קריאה      | תום תקופת<br>אחריות | תאור מכשיר                        | מס'<br>מכשיר | שם<br>לקוח      | ת. פתיחה                |                            |
|                          | 71523       | מנוף 175 ק"נ     |         | SC240141605   |                    |                   |              | בדיקת מכשיר שיקום<br>וניידות | לביצוע              |                     |                                   |              | אביטבול<br>אסתר | 23/06/24<br>08:22       | n                          |
| PO2407792                | 71523       | מנוף 175 ק"ג     | ~       | SC240136338   |                    |                   |              | בדיקת מכשיר שיקום<br>וניידות | נשלחה הזמנה<br>לספק | 17/06/26            | מנוף רצפתי 175 ק"ג - LIKO<br>M220 | SR5263323    | כץ פסיה         | 16/06/24<br>10:04       | Req                        |
| PO2407791                | 71523       | מנוף 175 ק"ג     | ~       | SC240134614   |                    |                   |              | בדיקת מכשיר שיקום<br>וניידות | נשלחה הזמנה<br>לספק | 16/06/26            | מנוף רצפתי 175 ק"ג - LIKO<br>M220 | SR5265548    | ניוק מריה       | 12/05/24                | <u> </u>                   |
| PO2407804                | 71523       | מנוף 175 ק"נ     | ~       | SC240118979   |                    |                   |              | בדיקת מכשיר שיקום<br>וניידות | נשלחה הזמנה<br>לספק | 22/05/25            | מנוף רצפתי 175 ק"ג - LIKO<br>M220 | SR5266528    | זי געמי         | לקוח<br>פול             | החתמת<br>סיום טיס          |
| PO2407803                | 71523       | מנוף 175 ק"נ     | ~       | SC240099163   |                    |                   |              | בדיקת מכשיר שיקום<br>וניידות | נשלחה הזמנה<br>לספק | 30/04/25            | מנוף רצפתי 175 ק"ג - LIKO<br>M220 | SR5265839    | חמני מרים       | בעת מוויד זהם כש לתיקון | 11/10-1                    |

11.15. יפתח מסך הכולל את תעודת התיקון, על הספק להחתים את הלקוח בתחתית הטופס

| 😪 🕲 🎓 🗊 ( ★ A <sup>a</sup> as |                                                              |                                                                                                    | https://hrpriportal.clalit.co.il/priportal/ | C →                  |
|-------------------------------|--------------------------------------------------------------|----------------------------------------------------------------------------------------------------|---------------------------------------------|----------------------|
| ×                             |                                                              |                                                                                                    |                                             | 0                    |
|                               |                                                              |                                                                                                    |                                             |                      |
|                               |                                                              | קיים כתב התחייבות                                                                                                    |                                             | יתור לקוחות          |
|                               | רפואי אוגל הלקוח ולהשאיר ללקוח העתק                          | <u>יש לבצע בדיקת איכות/תקינות לציוד ו</u><br>הערותהראות לביצוע:                                                                                              |                                             | אינות מחיר           |
|                               | 722                                                          | יש לגשת ללקוח לבדוק מכשיר עבור שיקום וניידות.<br>יש לבדוק את המספר הסידורי של המכשיר.<br>במקרה ולא מופיע מספר סידורי של המכשיר בקריאת השרות יש להפעיל את התא |                                             |                      |
|                               |                                                              | "הקמת אינונטר לקריאת שרות שיקם וניידות"<br>תאור התיקון:                                                                                                    |                                             | הזמנות רכש<br>ה      |
|                               |                                                              |                                                                                                    |                                             |                      |
|                               |                                                              |                                                                                                    |                                             |                      |
|                               | אישור הלקוח<br>על הכלת תכואר/וציד והראת שיתוא ובנוצות בתנוצר | אישור משלח                                                                                                    |                                             | וזרות סחורו<br>מלקוח |
|                               | שם הלקות:<br>תאריך:<br>תתימה:                                | את המכואי:<br>תאריך:<br>חתיפה:                                                                                                    |                                             |                      |
|                               |                                                              |                                                                                                    |                                             |                      |
|                               |                                                              |                                                                                                    |                                             |                      |
|                               |                                                              |                                                                                                    |                                             |                      |
|                               |                                                              |                                                                                                    |                                             |                      |
|                               |                                                              |                                                                                                    |                                             |                      |
|                               |                                                              | שם החותם *                                                                                                    |                                             |                      |
|                               |                                                              |                                                                                                    |                                             |                      |
|                               |                                                              |                                                                                                    |                                             |                      |
|                               |                                                              |                                                                                                    |                                             |                      |
| đ.                            | אישור                                                        | נקה                                                                                                    |                                             |                      |

. בסיום החתמת הלקוח על הספק ללחוץ על השדה "סיום טיפול".

| ע פ 🛓 Y C רשומות: 5 |             |                  |         |               |                    |                   |              |                              |                     |                     | ot                                | ⊃            | פר קריאה        | צוע<br>סס          | קריאות לבי<br>שם לקוח   | איתור לקוחות<br>האכוור לקוחות<br>האכוות רכש |
|---------------------|-------------|------------------|---------|---------------|--------------------|-------------------|--------------|------------------------------|---------------------|---------------------|-----------------------------------|--------------|-----------------|--------------------|-------------------------|---------------------------------------------|
| הזמנת<br>רכש        | קוד<br>שרות | תאור קוד<br>שרות | נספחים? | מספר<br>קריאה | ת.תאום עם<br>הלקוח | תאור קוד<br>פעולה | קוד<br>פעולה | תאור תקלה                    | סטטוס<br>קריאה      | תום תקופת<br>אחריות | תאור מכשיר                        | מס'<br>מכשיר | שם<br>לקוח      | ת. פתיחה           |                         |                                             |
|                     | 71523       | מטף 175 ק"נ      |         | SC240141605   |                    |                   |              | בדיקת מכשיר שיקום<br>וניידות | לביצוע              |                     |                                   |              | אביטבול<br>אסתר | 23/06/24<br>08:22  |                         | מלקח                                        |
| PO2407792           | 71523       | מטף 175 ק"ג      | ~       | SC240136338   |                    |                   |              | בדיקת מכשיר שיקום<br>וניידות | נשלחה הזמנה<br>לספק | 17/06/26            | מנוף רצפתי 175 ק"ג - LIKO<br>M220 | SR5263323    | כץ פסיה         | 16/06/24<br>10:04  |                         | מלאי ספק                                    |
| PO2407791           | 71523       | מטף 175 ק"ג      | ~       | SC240134614   |                    |                   |              | בדיקת מכשיר שיקום<br>וניידות | נשלחה הזמנה<br>לספק | 16/06/26            | מנוף רצפתי 175 ק"ג - LIKO<br>M220 | SR5265548    | יוק מריה:       | פעולות             |                         | ***<br>000000                               |
| PO2407804           | 71523       | מטף 175 ק"נ      | ~       | SC240118979   |                    |                   |              | בדיקת מכשיר שיקום<br>וניידות | נשלחה הזמנה<br>לספק | 22/05/25            | מנוף רצפתי 175 ק"נ - LIKO<br>M220 | SR5266528    | זי געמי         |                    | החתמת לקו<br>סיום טיפול |                                             |
| PO2407803           | 71523       | מטף 175 ק"נ      | ~       | SC240099163   |                    |                   |              | בדיקת מכשיר שיקום<br>וניידות | נשלחה הזמנה<br>לספק | 30/04/25            | מנוף רצפתי 175 ק"נ - LIKO<br>M220 | SR5265839    | חמני מרים       | מחיר וה.רכש לתיקון | ביטול הצעת              |                                             |

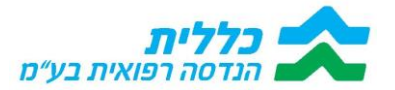

11.17. במידה ונעשתה טעות בבקשה להצעת המחיר או שיש לשנות מחיר / כמות, יש ללחוץ על 3 הנק', ולבחור ב**"ביטול הצעת מחיר וה.רכש לתיקון".** המערכת תבטל את הצעת המחיר שנפתחה ואת הזמנת הרכש שנפתחה מקודם, ויש להתחיל את התהליך מחדש של הקלדת מקטים וכמויות. <mark>אין ללחוץ על סיום טיפול</mark>, רק לאחר שינוי הסטטוס כפי שצויין בסעיף 5.13.

# 11.18. יש לשים לב, שברגע שנפתחה הזמנה חדשה לתיקון במערכת ניפנדו, יש להביא את מס' הזמנת רכש החדשה.

|                                                           |                  | תאור התיקון                                   |   |                             | 52240142302                      | תאור התקלה/הערות                              |
|-----------------------------------------------------------|------------------|-----------------------------------------------|---|-----------------------------|----------------------------------|-----------------------------------------------|
|                                                           | תום תקוסת אחריות | מסי מבשיר                                     |   | ת פתיחה י<br>13:47 23/06/24 | CC340143363                      | שם לקוח<br>בן-שלום תמר<br>מספר קריאה י        |
|                                                           |                  |                                               |   |                             |                                  | <b>תאור קוד שרות</b><br>כסא גלגלים ידני רמה 3 |
| 71455                                                     | קוד שרות         | 000ma7                                        | ū | ת.תאום עם הלקוח             |                                  | תאור קוד פעולה                                |
| החתמת לקוח<br>סיום טיפול<br>ביטול הצעת מחיר וה.רכש לתיקון | קוד פעולה        | <b>תאור תקלה</b><br>בדיקת מכשיר שיקום וניידות |   | מאור מכווויר                |                                  | סטטוס קריאה *<br>לביצוע                       |
| פעולות                                                    |                  |                                               |   | ירה לה.מחיר עבודה           | מכשירים לקריאת שירות מוצרים לבחי | ראשי כתובת למשלוח                             |

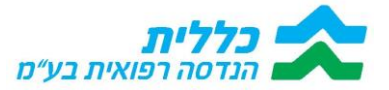

#### 12. <u>השמשת מכשיר:</u>

<u>כאשר מבצעים איסוף לפריט מסויים מלקוח, ורוצים להשמיש אותו לצורך אספקה של מכשיר מחודש</u> <u>ללקוח אחר.</u>

בתפריט, יש לבחור במודול "קריאות שירות", ומשם לגשת ל"**קריאות להשמשת מכשיר**"

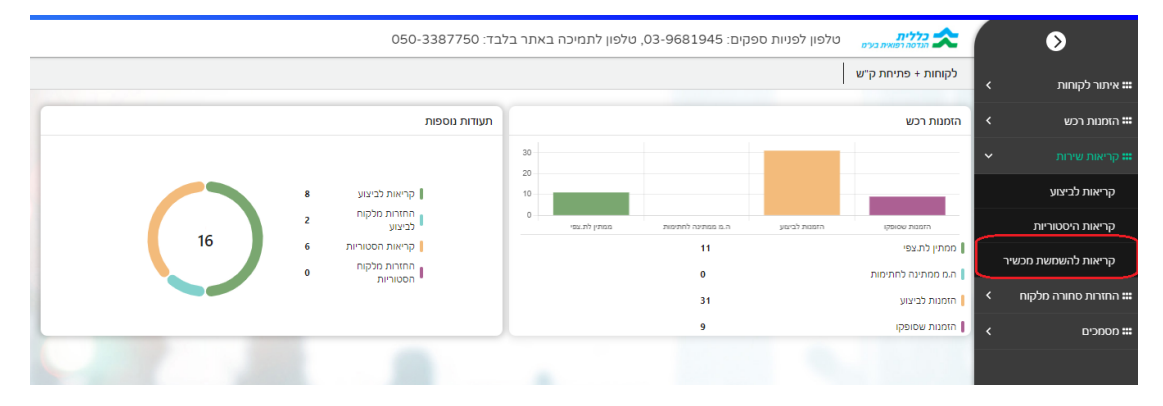

12.1. המסך שייפתח יציג לנו את כל המכשירים שחזרו מהלקוחות. ניתן לחפש את המכשיר לפי מס' קריאה. לאחר שמצאנו את הקריאה הרצויה

|                  |             |                  |                                   |           | مرا                | שמשת מכשיר     | קריאות להע<br>מספר קריאה<br>רפש | איתור לי<br>הזמנות    |
|------------------|-------------|------------------|-----------------------------------|-----------|--------------------|----------------|---------------------------------|-----------------------|
| תאור תקלה        | סטטוס קריאה | תום תקופת אחריות | תאור מכשיר                        | מס' מכשיר | שם לקוח            | ת. פתיחה       | שיחת                            | קריאות                |
| השמשת מכשיר לאחו | לביצוע      |                  | נוף רצפתי 175 ק"ג - LIKO M220     | SR5262828 | כללית הנדסה רפואית | 06:54 13/06/24 | סתורה<br>נוח                    | ה<br>החזרות כ<br>מלקו |
| השמשת מכשיר לאחו | לביצוע      |                  | נוף רצפתי 175 ק"ג - LIKO M220     | SR5268852 | כללית הנדסה רפואית | 06:54 13/06/24 | :                               | מלאו ס                |
| השמשת מכשיר לאחו | לביצוע      | 08/06/25         | נוף רצפתי 175 ק"ג - LIKO M220     | SR9202439 | כללית הנדסה רפואית | 16:53 09/06/24 | :                               |                       |
| השמשת מכשיר לאחו | לביצוע      |                  | נוף רצפתי 175 ק"ג - LIKO M220     | SR5262552 | כללית הנדסה רפואית | 15:28 04/06/24 | כים                             | non                   |
| השמשת מכשיר לאחו | לביצוע      |                  | נוף רצפתי 175 ק"ג - LIKO M220     | SR5263939 | כללית הנדסה רפואית | 15:28 04/06/24 |                                 |                       |
| השמשת מכשיר לאחו | לביצוע      |                  | ני - LIKO M220 מנוף רצפתי 175 ק"ג | SR5263321 | כללית הנדסה רפואית | 15:28 04/06/24 |                                 |                       |
| השמשת מכשיר לאחו | לביצוע      |                  | נוף רצפתי 175 ק"ג - LIKO M220     | SR5267789 | כללית הנדסה רפואית | 15:28 04/06/24 |                                 |                       |
| השמשת מכשיר לאחו | לביצוע      |                  | נוף רצפתי 175 ק"ג - LIKO M220     | SR5262955 | כללית הנדסה רפואית | 15:27 04/06/24 |                                 |                       |

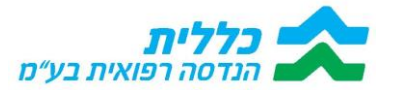

- בתוך הקריאה אנו נראה את פרטי המכשיר. יש לכתוב בתיאור התיקון (בחלק התחתון של המסך) את הפעולות שנעשו לתיקון.
  - במידה ויש צורך לחייב עבור חלקי חילוף לתיקון, יש לפעול כמו בסעיף 5.7.
  - לאחר מכן נלחץ על הפרוצד' "החתמה על השמשת מכשיר" (מצד שמאל למעלה).
    - לאחר החתימה, יש ללחוץ על "סיום טיפול".

| מזור                                            |             | קריא                                               | מכשיר                                      |                               | < 1/12 >                     |
|-------------------------------------------------|-------------|----------------------------------------------------|--------------------------------------------|-------------------------------|------------------------------|
| <b>ראשי</b> מוצרים לבחירה לה.מחיר עבו           | 0702        |                                                    |                                            |                               | חת מ פעולות                  |
| ססטוס קריאה •<br>לבימוע                         |             | <b>תאור מכשיר</b><br>מעף רצפתי 175 ק"נ - LIKO M220 | <b>תאור תקלה</b><br>השמשת מכשיר לאחר החזרה | קוד פעולה                     | חתימה על השמשת<br>סיום טיפול |
| <b>תאור קוד טעולה</b><br>בדיקת מכשיר לאחר החזרה |             | הזמות רכש                                          |                                            |                               |                              |
| <b>שם לקוח</b><br>כללית הנדסה רפואית            |             | * חדידם. ח<br>06:54 13/06/24                       | מס' מכשיר                                  | תום תקופת אחריות<br>SR5262828 | 1                            |
| מספר קראה.*                                     | 5C240134488 |                                                    | $\frown$                                   |                               |                              |
| אור התקלה/הערות                                 |             |                                                    | תאור התיקון                                |                               |                              |
| C D VE VAVE / F                                 |             |                                                    | C D VE V VT I B                            |                               |                              |

- בסיום התהליך, הקריאה תיסגר, והמכשיר יעבור למלאי של הספק לשימוש הבא.
- במקרה ולא ניתן להשמיש את המכשיר, יש לכתוב במסך "תיאור התיקון" את סיבת ההשבתה, ואז יש ללחוץ על פרוצד':

#### 12.2. **השבתת ק"ש ספקים – שיקום** פעולה זו תעריר את הק"ש לסנונווס "קריאות ל

פעולה זו תעביר את הק"ש לסטטוס "קריאות לבדיקה". לבדיקת ראש צוות, האם ההשבתה מוצדקת. ברגע שתאושר השבתה, קריאה זו תיסגר. ניתן לראות קריאות אלו במסך "מכשירים לאישור השבתה".

| איתור לקוחות 🔹       | מכשירים לאישוו | ר השבתה            |                     |                                  |                  |                            |                            |           |                          | ۲           | 7 ° ≛        |
|----------------------|----------------|--------------------|---------------------|----------------------------------|------------------|----------------------------|----------------------------|-----------|--------------------------|-------------|--------------|
| < הומנות רכש         | מספר קריאה     |                    | ho                  |                                  |                  |                            |                            |           |                          |             |              |
| ד קריאות שירות 🗰     |                |                    |                     |                                  |                  |                            |                            |           |                          |             | 15 (50) (10) |
| קריאות לביצוע        | ת. פתיחה       | שם לקוח            | מס' מכשיר           | תאור מכשיר                       | תום תקופת אחריות | סטטו <mark>ס קרי</mark> אה | תאור תקלה                  | קוד פעולה | תאור קוד פעולה           | מספר קריאה  | הזמנת רכש    |
| קריאות היסטוריות     | 17:37 04/07/24 | כללית הנדסה רפואית | SR1070001885204     | ALI ECON מיטת אשפוז ביתית חשמלית | 03/07/25         | קריאות בבדיקה              | דיון כללי הצטיידות/השבתות  | W67       | בדיקת מכשיר לאחר החזרה   | SC240153786 |              |
| קריאות לתיקון        | 19:35 01/07/24 | כללית הנדסה רפואית | SR40-160303607U     | MEYRA SERVICE כסא גלגלים         | 31/12/24         | קריאות בבדיקה              | דיון כללי הצטיידות/השבתות  | W67       | בדיקת מכשיר לאחר החזרה   | SC240150439 |              |
| קריאות להשמשת מכשיר  | 07:35 30/06/24 | כללית הנדסה רפואית | SR230300022U        | MEYRA SERVICE כסא גלוגלים        | 31/12/24         | קריאות בבדיקה              | דיון כללי הצטיידות/השבתות  | W67       | בדיקת מכשיר לאחר החזרה   | SC240147722 |              |
| קריאות ממתינות לחתים | 06:28 27/06/24 | כללית הנדסה רפואית | SR45-210500563      | MEYRA SERVICE כסא גלגלים         | 26/06/25         | קריאות בבדיקה              | דיון כללי הצטיידות/השבתות  | W67       | בדיקת מכשיר לאחר החזרה   | SC240146306 |              |
| מכשירים לאישור השבתה | 06:27 27/06/24 | בללים בודתה בפואים | SR45-8727988000566U | MEVRA SERVICE DOWN               |                  | הראות בבדיתה               | דיון כללי הערוידות/הוובתות | W67       | בדיתם תכווויב לאתב התזכה | 50240146299 |              |
| * החזרות סחורה מלקוח | 1745 17105/04  |                    | CD 10 100700000     |                                  |                  |                            |                            |           |                          |             |              |
| < מלאי ספק 🗰         | 17:15 17/06/24 | בירית המיסה רפואית | 5843-160700003      | METHA SERVICE D'177 X03          |                  | קראות בבדיקה               | 101264/101264              | w07       | בריקת מכפיר לאחר החזרה   | 50240138170 |              |
| מסמכים >             | 12:10 04/06/24 | כללית הנדסה רפואית | SR40-201000072U     | MEYRA SERVICE כסא גלגלים         | 03/06/25         | קריאות בבדיקה              | דיון כללי הצטיידות/השבתות  | W67       | בדיקת מכשיר לאחר החזרה   | SC240128561 |              |

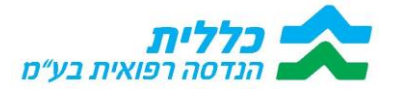

#### 13. <u>טיפול בהחזרות מכשירים</u>

החזרות סחורה מלקוח במערכת יופיעו בשני חתכים: החזרות לביצוע, החזרות היסטוריות. נלחץ על "החזרות לביצוע" ונקבל את כלל ההחזרות לאיסוף הנדרשות לביצוע ע"י הספק. ניתן לחפש לקוח לפי שם לקוח או לפי מס' תעודת החזרה

| Y     | C ±           |             |            |                        |              |                            |                 |            |          | נ לביצוע               | החזרור  | איתור לקוחות 🕮 |
|-------|---------------|-------------|------------|------------------------|--------------|----------------------------|-----------------|------------|----------|------------------------|---------|----------------|
|       |               |             |            |                        |              |                            | (               | ou         | 1        | תעודו                  | שם לקוח | הומנות רכש     |
|       |               |             |            |                        |              |                            |                 |            |          |                        |         | קריאות שירות   |
| 10113 |               |             |            |                        |              |                            |                 |            |          |                        |         |                |
|       | תאור קוד שרות | פלאפון לקוח | שם עיר     | כתובת                  | 00000        | תיאור סיבת החזרה           | תאור מחסן       | תעודה      | תאריך    | שם לקוח                |         |                |
|       | 1 a 175 aug   | 054 6856056 | and server | 2 - 20-00              | 201220-0000  | Particle Participant Party |                 | PT24004688 | 22/05/24 | and a sheet for sector |         | החזרות לביצוע  |
|       | 1 b 179 dag   | 054-6656056 | P37 (000)  | 3 (bbio                | ממתין לחבילה | סים שימוש שיקום וגיידות    | מדטכניקה תקולים | R124004666 | 23/06/24 | וולפוביא מולר ילנה     |         |                |
|       | מטף 175 ק"נ   | 052-2009185 | אום אל-פחם | 4052.r.n               | ממתין לחבילה | סים שימוש שיקום וגיידות    | מדטכניקה תקולים | RT24004684 | 23/06/24 | מתאמיד זריפה           |         |                |
|       |               |             |            |                        |              |                            |                 |            |          |                        |         | מלאי ספק 🎞     |
|       | מטף 175 qua   | 050-8573282 | כפר קרע    | 630.T.N                | ממתין להבילה | סים שימוש שיקום וגיידות    | מדטכניקה תקולים | RT24004557 | 20/06/24 | אבו ואסל בהיה          |         | l .            |
|       |               |             |            |                        |              |                            |                 |            |          |                        |         | ## nonc/a      |
|       | מטף 175 ק"ג   | 050-5239197 | סביון      | עמרים 26               | ממתין לחבילה | מבוטח נפטר                 | מדטכניקה תקולים | RT24004533 | 20/06/24 | אברהם חיים             |         |                |
|       | גער 175 ק"ג   | 050-6570739 | זיקים      | D/01                   | ממתין לחבילה | סים שימוש שיקום וגיידות    | מדטכניקה תקולים | RT24004530 | 20/06/24 | מור יהודית             |         | i              |
|       | גמוף 175 ק"ג  | 050-7949496 | פתח תקווה  | האר"י הקדוש 23 דירה 12 | ממתין לתבילה | סים שמוש שיקום וגיידות     | מדטכניקה תקולים | RT24004525 | 20/06/24 | גלוסקא רבקה            |         |                |
|       | מטף 175 ק"ג   | 050-6438038 | ירושלים    | הקבלן 39 דירה 22       | ממתין לחבילה | סים שימוש שיקום וגיידות    | מדטכניקה תקולים | RT24004498 | 19/06/24 | טובול מאיר             |         |                |

13.1 נלחץ על השורה וניכנס אל פרטי ההחזרה, בלשונית "ראשי" ניתן לרשום את הערות הספק

| < 1/35 → 000 < 1/35 → 000 < 1/35 → 000 < 1/35 → 000 < 1/35 → 000 < 1/35 |                       | החזרות לביצוע | ה מלקוח - פירוט                             | סכשירים לתעודת החזרה – החזרות סחור | אזור 🔶 אזור ראנעי גספחים              | ווו<br>איתר לקחות |
|-------------------------------------------------------------------------|-----------------------|---------------|---------------------------------------------|------------------------------------|---------------------------------------|-------------------|
|                                                                         | שם עיר<br>ראטון לביון |               | <b>כתובת</b><br>סיומקין 3                   |                                    | <b>סטטוס"</b><br>ממחין לחבילה         | הספות רכש<br>     |
|                                                                         |                       |               | <b>תאור קוד שרות</b><br>מנוף 175 ק"נ        | 054-6856056                        | חיזאון לכוח                           | קראות שירות       |
|                                                                         | תעדה*                 | <b>a</b>      | <mark>מאריך יי</mark><br>23/06/24           |                                    | <b>עם לקות</b><br>וולפוביץ' מולר ילנה | מלקוח<br>נגני ספק |
|                                                                         |                       | ז<br>סוגידות  | <b>תיאור סיבת החזרה</b><br>סיום שימוש שיקונ |                                    | <b>תאור מחסן</b><br>מדטכניקה תקולים   | :::<br>000000     |
|                                                                         |                       |               | טקסט חופשי                                  |                                    |                                       |                   |
|                                                                         |                       | C D - R - 4 - | Т I В                                       |                                    |                                       |                   |

- 13.2. יש ללחוץ על לשונית "מכשירים לתעודת החזרה", כעת נלחץ על השדה "מס' סידורי", על הספק למלא את השדה "מס' סידורי" ולאחר מכן ללחוץ על "סיום".
- 13.3. במידה ולא מופיע מקט, יש לפנות למוקד כללית הנדסה, לטלפון ספקים (מס' טלפון מופיע מעלה בפורטל), ולהודיע שאין מקט לפריט.

| ±          | חזור<br>אפוי התורות מהורה מלקוח - פירוס <mark>מכשירים לתשדת החזרה</mark><br>אפוי התורות מהורה מלקוח - פירוס <mark>מכשירים לתשדת החזרה</mark>                                                                                                    | איתור לקוחות<br>הסנות רכש    |
|------------|----------------------------------------------------------------------------------------------------|------------------------------|
| מס' סידורי | מק"ט תאור מוצר                                                                                                    |                              |
|            | כסא רחצה ושרותים הנעת מלווה - יר<br>1000217955                                                                                                    |                              |
| ×          | מכשירים לתעודת החזרה                                                                                                    | החורות סחורה<br>סלקוח<br>נוג |
|            | מק"ט מק"ט מען איז מצר מצר מער מער מער מער מער מער מער מער מער מע                                                                                                    | מסתכים                       |
|            | and the second second se |                              |
|            |                                                                                                    |                              |
|            |                                                                                                    |                              |
|            |                                                                                                    |                              |

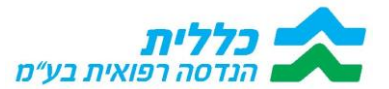

13.4 יש ללחוץ על "הדפסת תעודת החזרה מלקוח" ולהחתים את הלקוח

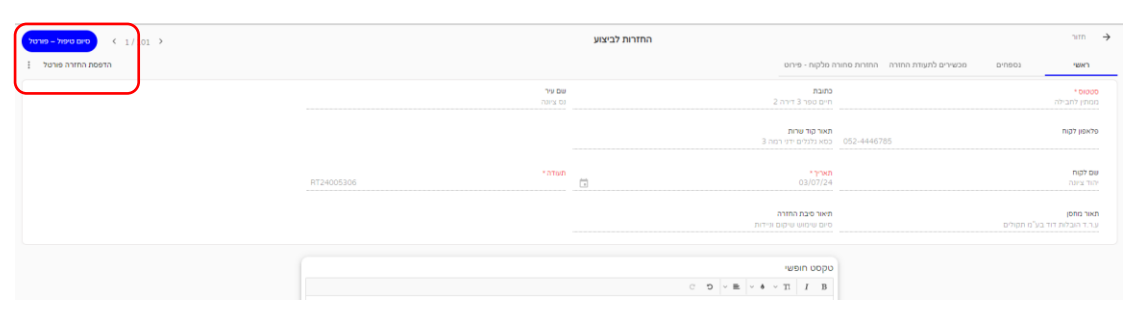

13.5. יתקבל המסך הבא, יש להחתים את הלקוח ולאחר מכן ללחוץ על "אשר"

|   |                                                                                    |                                                                    |                                                                                                    | All Bookmarks                                                 |
|---|------------------------------------------------------------------------------------|--------------------------------------------------------------------|----------------------------------------------------------------------------------------------------|---------------------------------------------------------------|
| × |                                                                                    | 8 <sup>72</sup> 0 70<br>80000<br>000000<br>90000<br>90000<br>90000 | כללית נגדסה רפא<br>אי שניה 1998 ג. אי מיד<br>איין איינג איין איינג איינג איינג<br>אויינג אין איינג 1998 איינג<br>אויינג אין איינג 1998 איינג<br>איינג אין איינג 1998 איינג                                                                                                    | איתוי לקוחות<br>איתוי לקוחות<br>החמנת רכע                     |
|   | Marcel a result of an annon type<br>Ball auron type<br>Rail auron type<br>Anno - R | איז איז איז איז איז איז איז איז איז איז                            | ал мал мар мак<br>мар мар мар мар мак<br>мар мар мар мар мар мар<br>мар мар мар мар мар мар<br>мар мар мар мар мар мар<br>мар мар мар мар мар мар<br>мар мар мар мар мар<br>мар мар мар мар мар<br>мар мар мар мар мар<br>мар мар мар мар мар<br>мар мар мар мар мар<br>мар мар мар мар мар<br>мар мар мар мар мар<br>мар мар мар мар мар<br>мар мар мар мар мар<br>мар мар мар мар мар<br>мар мар мар мар мар<br>мар мар мар мар мар<br>мар мар мар мар мар мар<br>мар мар мар мар мар мар<br>мар мар мар мар мар мар<br>мар мар мар мар мар мар<br>мар мар мар мар мар<br>мар мар мар мар мар мар мар<br>мар мар мар мар мар мар мар мар мар<br>мар мар мар мар мар мар мар мар мар мар<br>мар мар мар мар мар мар мар мар мар мар | קרישה ישראר<br>קרישה ישראר<br>מחייה משורה<br>מסוכים<br>מסוכים |
|   |                                                                                    | "שם החותם                                                          |                                                                                                    |                                                               |

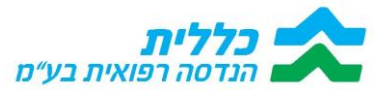

13.6. על מנת לסיים את הטיפול בהחזרת הציוד, יש ללחוץ על "סיום"

| סיום טיפול – פורטל ( 1/ 01 - סיום טיפול – פורטל |                    | החזרות לביצוע |                                        |                                  | זזור                                         | n →                    |
|-------------------------------------------------|--------------------|---------------|----------------------------------------|----------------------------------|----------------------------------------------|------------------------|
| הדפסת החזרה פורטל                               |                    |               | רה מלקוח - פירוט                       | מכשירים לתעודת החזרה החזרות סחוו | גספחים                                       | CNI                    |
|                                                 | שם עיר<br>נס ציומה |               | <b>כתובת</b><br>חיים ספר 3 דירה 2      |                                  | ו <mark>ס •</mark><br>ין לחבילה              | 000 000 ממתין          |
|                                                 |                    | 3 л           | תאור קוד שרות<br>כסא גלגלים ידני רמו   | 052-4446785                      | אן לקוח                                      | 191470                 |
|                                                 | RT24005306         | 1             | <b>תאריך י</b><br>03/07/24             |                                  | קות<br>ציינה                                 | <b>שם לק</b><br>יהוד צ |
|                                                 |                    | נידות         | תאור סיבת החזרה<br>סיום שימוש שיקום וו |                                  | <b>מתסן</b><br>- הובלות דוד בע"מ תקולים<br>- | <b>תאור ב</b><br>ע.ר.ד |
|                                                 |                    |               | טקסט חופשי                             |                                  |                                              |                        |
|                                                 |                    | C D V E V 4   | ∨ Ti I B                               |                                  |                                              |                        |

13.7. לאחר סגירת תעודת החזרת הסחורה מהלקוח, תיפתח במערכת ק"ש להשמשת המכשיר אשר הוחזר מהלקוח, בסטטוס "לביצוע". תעודת ההחזרה תעבור לסטטוס "סופית". (ק"ש תיפתח לאחר מס' דק', זו פרוצד' שרצה אוטו' במערכת). ניתן לראות את התהליך בסעיף 6.

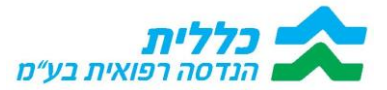

#### 14. <u>הקמת קריאת שירות ע"י הספק</u>

- 14.1 במקרים בהם הלקוח פונה ישירות אל הספק, הספק מחויב בטיפול בתקלה ובנוסף מחויב הספק בהעברת פרטים אודות הטיפול בתקלה במכשיר
- 14.2. על מנת לתעד טיפול במכשיר הנמצא ברשות הלקוח, על הספק להיכנס למסך "איתור לקוחות" ולאתר את הלקוח, לפי שם או לפי מס' מכשיר.
- 14.3. קיימות שתי אפשרויות לפתיחת קריאת שירות ללקוח, באמצעות לחיצה על המקש המסומן במסך (פעולות)

| x o -                                  |          |           | + ×          | 🚺 פורטל ספקים    | X Home                             | 2 🗖                                               | 🔊 💿 🙎                                                               |
|----------------------------------------|----------|-----------|--------------|------------------|------------------------------------|---------------------------------------------------|---------------------------------------------------------------------|
| 😪 📵 🏚 🖽 🔺 🚳                            |          |           |              |                  | https://hrpriportal.clai           | it.co.il/priportal/ 🔅                             | C →                                                                 |
| ר.שעל בע״מ →                           |          |           |              | קים : 03-9681945 | טלפון לפניות ספנ                   | <b>כללית</b><br>הנדטה רפואית בירי                 | 0                                                                   |
| Y C ±<br>במת השמת: 12                  |          |           | ot           |                  | ניחת ק"ש<br>מס' מכשיר<br>נקה סינון | לקוחות + פח<br>שם לקוח<br>עומר<br>שם לקוח: עומר © | איתור לקוחות<br>איתור לקוחות<br>הצעת מחיר<br>הצעת כנא<br>הזסנות רכא |
| קריאת שרות פתוחה                       | קוד שרות | מס' מכשיר | עיר          | כתובת            | שם לקוח                            |                                                   |                                                                     |
| יכסא גלגלים ידני רמה 1                 | 71453    |           | דייר אל-אסד  | 1317.r.n         | עומר גאזי                          | ≂, 1                                              | атыз)<br>::::                                                       |
| ז"ף 175 קטנ                            | 71523    |           | כפר כנא      | 487.T.N          | חסון עומר                          | פעולות                                            | קראות שירות                                                         |
| סא גלגלים ידני רמה 1                   | 71452    |           | כפר קאסם     | 55.T.N           | אבו נאבר עומרי                     |                                                   | החזרות סחורה<br>סלקוח                                               |
| סא גלגלים ידני קבוצה 3 עם גב הטיה:     | 71557    |           | יפיע         | 1936.т.n         | עומר יאסין                         |                                                   |                                                                     |
| סא גלגלים ידני רמה 1                   | 71452    |           | אום אל-פחם   | 1146.т.л         | מחאג'נה עומר                       |                                                   |                                                                     |
| סא גלגלים ידני קבוצה 3 עם גב הטיה      | 71557    |           | עוזייר       | 231.T.N          | עומר אמל                           |                                                   |                                                                     |
| סא גלגלים ידני קבוצה 3 עם גב הטיה:     | 71557    |           | טייבה        | 1956.T.N         | עומר יאסין רדא                     |                                                   |                                                                     |
| סא גלגלים ידני קבוצה 3 עם גב הטיה      | 71557    |           | מעלות-תרשיחא | 1 השוק           | מחמוד עומר                         |                                                   |                                                                     |
| סא גלגלים ידני קבוצה 3 עם גב הטיה.     | 71557    |           | מעלות-תרשיחא | השוק 1           | מחמוד עומר                         |                                                   |                                                                     |
| יכסא גלגלים ידני רמה 1<br>מ            | 71453    |           | כפר כנא      | 487.T.N          | חסון עומר                          |                                                   |                                                                     |
| <mark>Ö1</mark><br>□ 1259 - 129 ⊈ 41 ∧ |          |           | <b>p a b</b> | G 🕯 🗖            | 2 = 22                             | כאן כדי לחפש                                      | nga 🖉 🗮                                                             |

- 14.4. בלחיצה על מקש "פעולות" יתקבל המסך הבא, רק בלחיצה על השדה "אישור" תיפתח קריאת השירות.
  - 14.5. המערכת תפיק קריאת שירות, המשך הטיפול בקריאת השירות זהה לטיפול בקריאת שירות שנשלחה אל הספק (טיפול בקריאת שירות בהתאם לסעיף 5 בחוברת).

| חת ק"ש | מס' מכשיר |     |                                      |       |                                   |         |
|--------|-----------|-----|--------------------------------------|-------|-----------------------------------|---------|
|        |           |     |                                      |       |                                   |         |
|        |           | עיר |                                      |       | תאור קוד שרות                     | קריאת ש |
|        |           |     |                                      |       |                                   |         |
|        |           |     | הודעה                                |       | ג"ף 175 קור                       |         |
|        |           |     | קריאת שרות SC240078560 נפתחה בהצלחה. |       | סא גלנלים ידני רמה 1.             |         |
|        |           |     |                                      | אישור | סא גלגלים ידני קבוצה 3 עם גב הטיח |         |
|        |           |     |                                      |       |                                   |         |
|        |           |     |                                      |       |                                   |         |
|        |           |     |                                      |       |                                   |         |
|        |           |     |                                      |       |                                   |         |